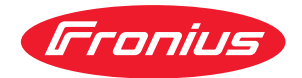

# Operating Instructions

**Fronius Smart Meter IP** 

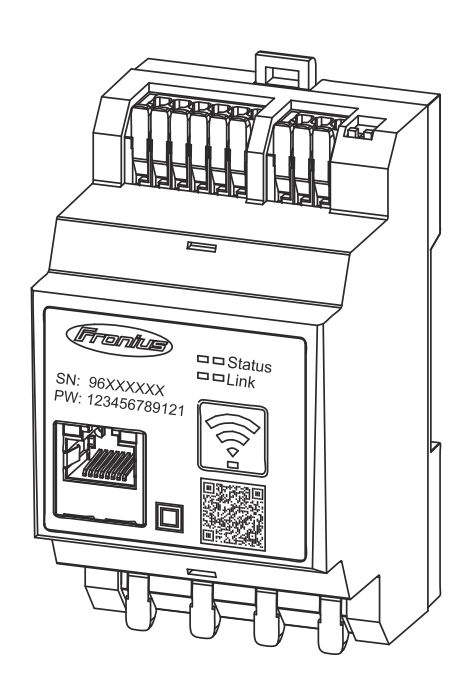

HU Kezelési útmutató

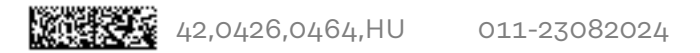

### Tartalomjegyzék

| Biztonsági előírások                                      |
|-----------------------------------------------------------|
| Biztonsági előírások                                      |
| A biztonsági tudnivalók értelmezése                       |
| Általános tudnivalók                                      |
| Környezetifeltételek                                      |
| Képzett személyzet                                        |
| Szerzői jog                                               |
| Adatbiztonság                                             |
| Általános információk                                     |
| Fronius Smart Meter IP11                                  |
| A készülék leírása 12                                     |
| A készüléken feltüntetett információk 12                  |
| Rendeltetésszerű használat 12                             |
| Szállítási terjedelem 12                                  |
| Elhelyezés                                                |
| Mérési pontosság                                          |
| Szükségáram-üzemmód                                       |
| Kezelőelemek, csatlakozók és kijelzők 14                  |
| lermekattekintes                                          |
| LED-es statuszkijelzes                                    |
| Telepítés 19                                              |
| Előkészítés                                               |
| A hely kiválasztása                                       |
| Telepítés                                                 |
| Ellenőrző lista a telepítéshez                            |
| Szerelés                                                  |
| Védőkapcsolás                                             |
| Bekötés                                                   |
| Megfelelő áramváltók                                      |
| Áramváltók csatlakoztatása 22                             |
| LAN-csatlakoztatás                                        |
| WLAN-konfiguráció                                         |
| Modbus RTU csatlakoztatása                                |
| Lezáró ellenállások – Szimbólumok magyarázata             |
| Modbus RTU lezáró ellenállás beiktatása                   |
| Lezáró ellenállások                                       |
| A Modbus RIU BIAS beállítása                              |
| Üzembe helyezés 27                                        |
| A Fronius Smart Meter IP üzembe helyezése                 |
| Felhasználói felület lehívása QR-kóddal                   |
| Felhasználói felület behívása IP-címmel                   |
| Szoftverfrissítés                                         |
| Fronius SnapINverter                                      |
| Általános tudnivalók                                      |
| Kapcsolat létrehozása a Fronius Datamanager 2.0 eszközzel |
| Főmérő konfigurálása                                      |
| Almérő konfigurálása                                      |
| Modbus egység – Fronius SnapInverter                      |
| Több mérős rendszer – Szimbólumok magyarázata             |
| Több mérős rendszer – Fronius SnapINverter                |
| Fronius GEN24 inverter                                    |
| Altalanos tudnivalok                                      |
| ielepites bongeszon keresztul                             |

| Főmérő konfigurálása                            |    |
|-------------------------------------------------|----|
| Almérő konfigurálása                            |    |
| Modbus egység – Fronius GEN24                   |    |
| Több mérős rendszer – Szimbólumok magyarázata   |    |
| Több mérőórás rendszer – Fronius GEN24 inverter |    |
| Felhasználói felület                            | 41 |
| Áttekintés                                      |    |
| Áttekintés                                      |    |
| Beállítások                                     |    |
| Speciális beállítások                           |    |
| Gyári beállítások visszaállítása                |    |
| Az áramváltók bemeneti áramának módosítása      |    |
| Függelék                                        | 47 |
| Ápolás, karbantartás és ártalmatlanítás         |    |
| Karbantartás                                    |    |
| Tisztítás                                       |    |
| Ártalmatlanítás                                 |    |
| Fronius gyári garancia                          |    |
| MŰSZAKI AĎATŎK                                  |    |
| Műszaki adatok                                  |    |
|                                                 | -  |

# Biztonsági előírások

### Biztonsági előírások

A biztonsági tudnivalók értelmezése

### FIGYELMEZTETÉS!

Közvetlenül fenyegető veszélyt jelez.

Halál vagy súlyos sérülés a következménye, ha nem kerüli el.

### \land VESZÉLY!

#### Veszélyessé is válható helyzetet jelöl.

Ha nem kerüli el, következménye halál vagy súlyos sérülés lehet.

### **VIGYÁZAT!**

### Károssá válható helyzetet jelöl.

 Ha nem kerüli el, következménye könnyű személyi sérülés vagy csekély anyagi kár lehet.

### **MEGJEGYZÉS!**

Olyan lehetőséget jelöl, amely a munka eredményét hátrányosan befolyásolja és a felszerelésben károkat okozhat.

### Általános tudnivalók

A készüléket a technika mai állása és elismert biztonságtechnikai szabályok szerint készítettük. Ennek ellenére hibás kezelés vagy visszaélés esetén veszély fenyegeti

- a kezelő vagy harmadik személy testi épségét és életét,
- az üzemeltető készülékét és egyéb anyagi értékeit.

A készülék üzembe helyezésével, karbantartásával és állagmegóvásával foglalkozó személyeknek

- megfelelően képzettnek kell lenniük,
- ismeretekkel kell rendelkezniük az elektromos szerelésről, és
- teljesen ismerniük és pontosan követniük kell ezt a kezelési útmutatót.

A kezelési útmutatót állandóan a készülék felhasználási helyén kell őrizni. A kezelési útmutató előírásain túl be kell tartani a balesetek megelőzésére és a környezet védelmére szolgáló általános és helyi szabályokat is.

A készüléken található összes biztonsági és figyelmeztető feliratot

- olvasható állapotban kell tartani
- nem szabad tönkretenni
- eltávolítani
- letakarni, átragasztani vagy átfesteni.

A csatlakozókapcsok nagyon felmelegedhetnek.

A készüléket csak akkor üzemeltesse, ha valamennyi védőberendezés működőképes. Ha a védőberendezések nem teljesen működőképesek, akkor az veszélyezteti

- a kezelő vagy harmadik személy testi épségét és életét,
- az üzemeltető készülékét és egyéb anyagi értékeit

|                           | A készülék bekapcsolása előtt a nem teljesen működőképes biztonsági beren-<br>dezéseket javíttassa meg arra illetékes szakszervizzel.<br>A védőberendezéseket soha ne hidalja át, és ne helyezze üzemen kívül.<br>A készüléken lévő biztonsági és veszélyjelző útmutatások helyét a készülék ke-<br>zelési útmutatójának "Általános tudnivalók" című fejezetében találja meg. |  |  |  |  |
|---------------------------|----------------------------------------------------------------------------------------------------|--|--|--|--|
|                           |                                                                                                    |  |  |  |  |
|                           |                                                                                                    |  |  |  |  |
|                           | A készülék bekapcsolása előtt meg kell szüntetni a biztonságot veszélyeztető<br>üzemzavarokat.                                                                                                    |  |  |  |  |
|                           | Az Ön biztonságáról van szó!                                                                                                    |  |  |  |  |
| Környezeti-<br>feltételek | A készüléknek a megadott tartományon kívül történő üzemeltetése vagy tárolása<br>nem rendeltetésszerűnek minősül. Az ebből eredő károkért a gyártó nem felel.                                                                                                    |  |  |  |  |
| Képzett<br>személyzet     | Ezen kezelési útmutató szervizinformációi csak képzett szakemberek számára<br>szólnak. Az áramütés halálos lehet. Csak olyan tevékenységet végezzen, ami fel<br>van sorolva a dokumentációban. Ez arra az esetre is vonatkozik, ha Ön arra ki len-<br>ne képezve.                                                                                                    |  |  |  |  |
|                           | Az összes kábelnek és vezetéknek jól rögzítettnek, sértetlennek, szigeteltnek és<br>megfelelően méretezettnek kell lennie. A laza, megégett, károsodott vagy<br>alulméretezett kábeleket és vezetékeket azonnal ki kell javíttatni az arra feljo-<br>gosított szakműhellyel.                                                                                                  |  |  |  |  |
|                           | Karbantartási és javítási munkákat a készüléken csak az arra feljogosított<br>szakműhellyel szabad végeztetni.                                                                                                    |  |  |  |  |
|                           | Idegen forrásból beszerzett alkatrészek esetén nem garantált, hogy az igény-<br>bevételnek és a biztonsági igényeknek megfelelően tervezték és gyártották őket.<br>Csak eredeti pótalkatrészeket használjon (ez érvényes a szabványos alkatrészek-<br>re is).                                                                                                    |  |  |  |  |
|                           | A gyártó beleegyezése nélkül ne végezzen a készüléken semmiféle változtatást,<br>be- vagy átépítést.                                                                                                    |  |  |  |  |
|                           | A nem kifogástalan állapotú alkatrészeket azonnal cserélje ki.                                                                                                    |  |  |  |  |
| Szerzői jog               | A jelen kezelési útmutató szerzői joga a gyártóé.                                                                                                    |  |  |  |  |
|                           | A szöveg és az ábrák a kézirat nyomdába adásának időpontjában fennálló techni-<br>kai szintnek felelnek meg, változtatások joga fenntartva.<br>Hálásak vagyunk a javításra vonatkozó javaslatokért és a kezelési útmutatóban<br>található esetleges eltérésekről szóló információkért.                                                                                        |  |  |  |  |
| Adatbiztonság             | Az adatbiztonság szempontjából a felhasználó felelőssége:<br>- adatmentés a gyári beállításokhoz képesti változtatásokról,<br>- személyi beállítások mentése és tárolása.                                                                                                    |  |  |  |  |

# Általános információk

### **Fronius Smart Meter IP**

# A készülékA Fronius Smart Meter IP a saját fogyasztás optimalizálására és a háztartás ter-<br/>helési görbéjének rögzítésére szolgáló kétirányú fogyasztásmérő. A Fronius inver-<br/>terrel, a Fronius Datamanager 2.0 eszközzel és a Fronius adatinterfésszel együtt<br/>a Fronius Smart Meter IP lehetővé teszi a saját áramfogyasztás ábrázolását.

A mérő méri a fogyasztókhoz vagy a közüzemi hálózathoz érkező energiaáramlást, és az információkat a Modbus RTU/RS485- vagy TCP-interfészen (LAN/WLAN) keresztül továbbítja a Fronius inverterhez és a Fronius Datamanager 2.0 eszközhöz.

### A készüléken feltüntetett információk

A Fronius Smart Meter IP készüléken műszaki adatok, jelölések és biztonsági szimbólumok találhatók. Ezeket tilos eltávolítani vagy átfesteni. A tudnivalók és szimbólumok figyelmeztetnek a helytelen kezelésre, melynek következményei súlyos személyi sérülések és anyagi károk lehetnek.

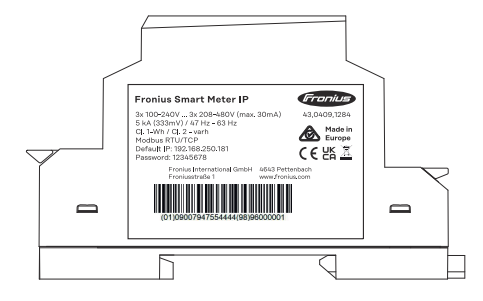

### Szimbólumok az adattáblán:

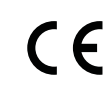

CE-Kennzeichnung – bestätigt das Einhalten der zutreffenden EU-Richtlinien und Verordnungen. Das Produkt wurde von einer bestimmten benannten Stelle geprüft.

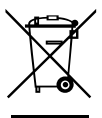

WEEE-Kennzeichnung – Elektro- und Elektronik-Altgeräte müssen gemäß europäischer Richtlinie und nationalem Recht getrennt gesammelt und einer umweltgerechten Wiederverwertung zugeführt werden.

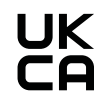

UKCA-Kennzeichnung – bestätigt das Einhalten der zutreffenden Richtlinien und Verordnungen des Vereinigten Königreichs.

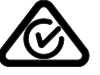

RCM-Kennzeichnung – gemäß den Anforderungen von Australien und Neuseeland geprüft.

Rendeltetésszerű használat A Fronius Smart Meter IP a TN/TT rendszerek közüzemi villamos hálózataihoz tervezett helyhez kötött üzemi eszköz, amely kizárólag a terhelések és a saját fogyasztás mérésére használható.

A Fronius Smart Meter IP készülékre a telepített akkumulátoros tárolóval és/ vagy a Fronius Ohmpilot fogyasztásszabályozóval rendelkező rendszereknél van szükség az egyes komponensek kommunikációjához.

A telepítés DIN kalapsínen, beltérben, a rézvezeték keresztmetszetének, valamint a mérő maximális áramerősségének megfelelő biztosítékokkal történik. A Fronius Smart Meter IP kizárólag a mellékelt dokumentációk adatainak és a telepítés helyén érvényben lévő törvényeknek, rendelkezéseknek, előírásoknak, szabványoknak és a műszaki lehetőségeknek megfelelően üzemeltethető. A termék minden, a rendeltetésszerű használatnál leírtaktól eltérő használata nem rendeltetésszerűnek tekintendő.

A rendelkezésre álló dokumentációk a termék részét képezik, azokat el kell olvasni, figyelembe kell venni és megfelelő állapotban, a telepítés helyén mindenkor elérhető módon kell tárolni. A Fronius International GmbH nem vállal felelősséget a termék telepítésével kapcsolatos fenti törvények vagy rendelkezések betartásáért, illetve be nem tartásáért.

# Szállítási terjedelem (1) Fronius Smart Meter IP (2) Rövid útmutató

Elhelyezés

A Smart Meter az alábbi helyeken telepíthető a rendszerbe

### Elhelyezés a betáplálási ponton

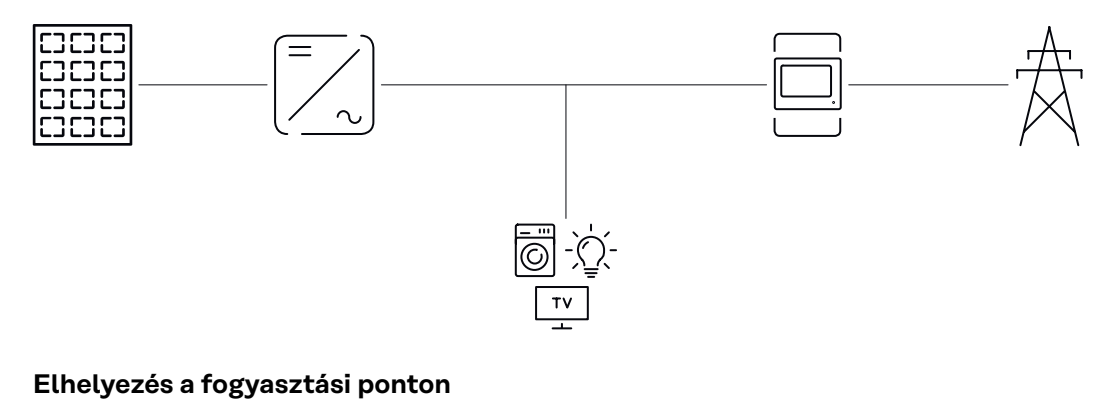

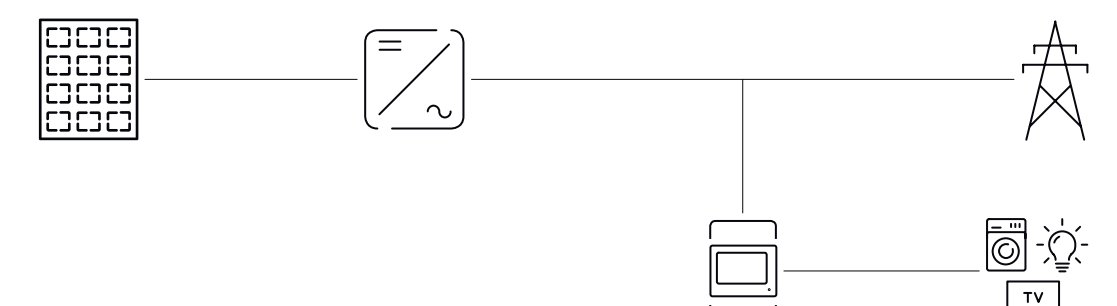

| Mérési pon-<br>tosság   | A Fronius Smart Meter IP hasznos energiájának EN IEC 62053-21 szerinti<br>mérésekor a 208-480 VLL és 100-240 VLN feszültségtartományokban 1-es pon-<br>tossági osztályú. További részletekért lásd: <b>Műszaki adatok, 50</b> . oldal.                                                                                                |  |  |  |
|-------------------------|----------------------------------------------------------------------------------------------------|--|--|--|
| Szükségáram-<br>üzemmód | A Fronius Smart Meter IP szükségáram-üzemmódban is képes működni egy<br>Modbus RTU / TCP egység adatkábeles csatlakoztatása esetén. Modbus TCP<br>használata esetén ügyeljen arra, hogy a hálózat indítása miatt a hálózati vissza-<br>kapcsolási idő megnövekszik. A Fronius a Modbus RTU-n keresztüli csatlakoz-<br>tatást ajánlja. |  |  |  |

### Kezelőelemek, csatlakozók és kijelzők

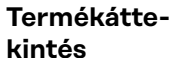

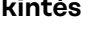

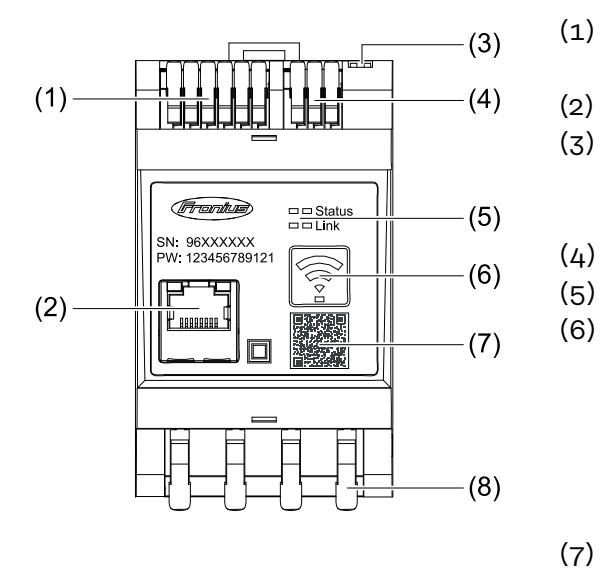

- (1) Feszültségváltó csatlakozó része
  - LAN-csatlakozó
    - DIP kapcsoló
      - BIAS
      - Lezáró ellenállás
    - Modbus RTU csatlakozó része
- (5) LED-es kijelző
  - WLAN-hozzáférési pont és visszaállító funkciógomb
    - WLAN hozzáférési pont aktiválása
    - Készülék visszaállításának végrehajtása
- (7) QR-kód az üzembe helyezési varázsló indításához
- (8) AC csatlakozó rész

LED-es státusz-A LED-es státuszkijelzés a Fronius Smart Meter IP üzemi állapotát és adatkap-kijelzéscsolatát jelzi ki.

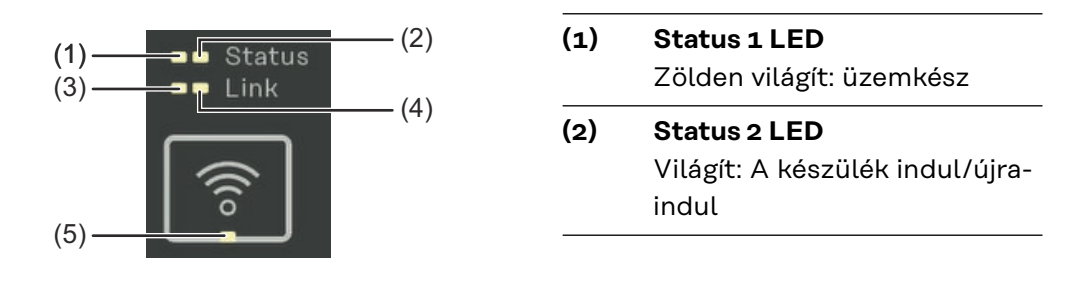

(3) Link 1 LED
 Zölden világít: Van adatkapcsolat a hálózattal.

### (4) Link 2 LED

Pirosan világít: nincs adatkapcsolat Pirosan villog: nyílt WLAN-hozzáférési pont

### (5) WLAN LED

Zölden villog: WLAN kapcsolódás folyamatban. Zölden villog: WLAN-kapcsolat aktív

## Telepítés

A hely kiválasztása A Smart Meter helyének kiválasztásakor vegye figyelembe a következő feltételeket:

Telepítés csakis szilárd, nem éghető alapfelületen engedélyezett.

Amennyiben a Smart Meter fogyasztásmérőt kapcsolószekrénybe vagy hasonló zárt helyre építik be, megfelelő védelmi osztállyal és kényszerszellőztetéssel kell gondoskodni a megfelelő hőelvezetésről.

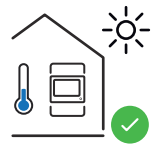

A Smart Meter fogyasztásmérő beltéri felszerelésre alkalmas.

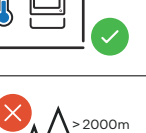

A Smart Meter fogyasztásmérőt 2 000 m tengerszint feletti magasság fölött nem szabad felszerelni és üzemeltetni.

### Telepítés

| Ellenőrző lista a | Αt | elepítésre vonatkozó információkat az alábbi fejezetek tartalmazzák.                                                                                                    |
|-------------------|----|----------------------------------------------------------------------------------------------------|
| telepítéshez      | 1  | A közüzemi hálózatra csatlakoztatás előtt az áramellátást ki kell kapcsolni.                                                                                                    |
|                   | 2  | Szerelje fel a Fronius Smart Meter IP egységet (lásd: Szerelés, 19. oldal).                                                                                                    |
|                   | 3  | Csatlakoztassa a vezetékvédő kapcsolót vagy a biztosítóautomatát (lásd:<br><b>Védőkapcsolás, 19</b> . oldal).                                                                                                    |
|                   | 4  | Csatlakoztassa a hálózati feszültség bemeneteit a Fronius Smart Meter IP<br>egységhez (lásd: <mark>Bekötés, 20</mark> . oldal).                                                                                                    |
|                   | 5  | Minden mérőórához jegyezze fel az áramváltó névleges áramát. Ezekre az<br>értékekre az üzembe helyezés közben lesz szükség.                                                                                                    |
|                   | 6  | Kapcsolja össze az áramváltót és a Fronius Smart Meter IP egységet (lásd:<br><b>Megfelelő áramváltók, 21</b> . oldal).                                                                                                    |
|                   | 7  | Szerelje fel az áramváltót a vezetőkre. Biztosítsa, hogy az áramváltók a meg-<br>felelő irányba nézzenek. Egy nyíl a csatlakoztatott terhelés vagy a közüzemi<br>hálózati leágazás irányába mutat (lásd <b>Áramváltók csatlakoztatása, 22</b> . ol-<br>dal, vagy a mellékletet az áramváltóról).                                                                     |
|                   | 8  | Biztosítsa, hogy az áramváltó fázisai megegyezzenek a hálózati feszültség<br>fázisaival (lásd <b>Áramváltók csatlakoztatása, 22</b> . oldal).                                                                                                    |
|                   | 9  | <ul> <li>Alakítsa ki a Fronius Smart Meter IP adatkapcsolatát. Az adatkapcsolat 3<br/>módszerrel hozható létre:</li> <li>Modbus RTU (szükségáram-üzemmód esetén javasolt), lásd 23, 23 ol-<br/>dal.</li> </ul>                                                                                                    |
|                   |    | <ul> <li>EAN Rapcsolat, taso LAN-csattakoztatas, 23. otdat.</li> <li>WLAN kapcsolat, lásd WLAN-konfiguráció, 23. oldal.</li> </ul>                                                                                                    |
|                   | 10 | Modbus RTU adatkapcsolat esetén: Iktasson be lezáró ellenállást (lásd <b>Mod-<br/>bus RTU lezáró ellenállás beiktatása, 25</b> . oldal).                                                                                                    |
|                   | 11 | Modbus RTU adatkapcsolat esetén: Iktasson be BIAS kapcsolót (lásd: <b>A</b><br>Modbus RTU BIAS beállítása, 26. oldal).                                                                                                    |
|                   | 12 | Ellenőrizze az egyerű vezetékek/dugaszoló csatlakozók biztonságos csatla-<br>kozását a Smart Meter IP készüléken.                                                                                                    |
|                   | 13 | Kapcsolja be a Fronius Smart Meter IP áramellátását.                                                                                                    |
|                   | 14 | Ellenőrizze a Fronius rendszerfelügyelet firmware verzióját (lásd <b>"Műszaki</b><br>adatok"). Az inverter és a Fronius Smart Meter IP kompatibilitásának biz-<br>tosításához a szoftvert folyamatosan frissíteni kell. A frissítés az inverter fel-<br>használói felületén vagy a Fronius Solar.web portálon indítható (lásd: <b>"Spe-</b><br>ciális beállítások"). |
|                   | 15 | Konfigurálja és helyezze üzembe a Fronius Smart Meter IP eszközt (lásd:<br><b>Üzembe helyezés, 27</b> . oldal).                                                                                                    |
|                   |    |                                                                                                    |

### Szerelés

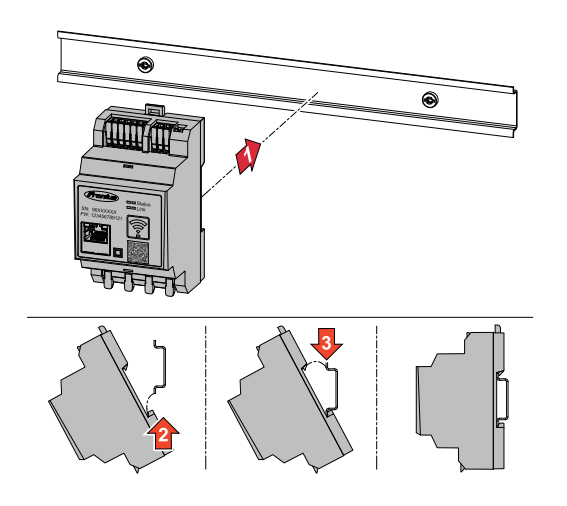

A Fronius Smart Meter IP 35 mm-es DIN kalapsínre szerelhető fel. A készülékház mérete a DIN 43880 szerinti 3 részegységnek felel meg.

### **Védőkapcsolás** A Fronius Smart Meter IP fixen kábelezett készülék, és szüksége van hálózati leválasztó eszközre (vezetékvédő kapcsolóra vagy biztosítóautomatára).

A Fronius Smart Meter IP fogyasztása 30 mA, a hálózati leválasztó eszközök és a túláramvédelem névleges kapacitását a vezetők keresztmetszetei, a hálózati feszültség és a szükséges megszakítási kapacitás határozza meg.

- A hálózati leválasztó eszközöket ugyanabba a készülékházba (pl. kapcsolószekrénybe) kell telepíteni, mint a Fronius Smart Meter IP készüléket.
- A hálózati leválasztó eszközöknek meg kell felelniük az IEC 60947-1 és IEC 60947-3 szabványok követelményeinek, továbbá az elektromos berendezésekre vonatkozó minden országos és helyi rendelkezésnek.
- Egynél több hálózati feszültség felügyelete esetén összekapcsolt vezetékvédő-kapcsolókat kell használni.

### MEGJEGYZÉS!

### Hálózati leválasztó eszköz a hálózati csatlakozókapcsokhoz

A vezetékvédő kapcsolónak vagy biztosítóautomatának az L1, L2 és L3 jelöléssel ellátott hálózati csatlakozókapcsokat kell védenie. Egyes esetekben a nullavezető rendelkezik hálózati leválasztó eszközzel, amelynek egyszerre kell megszakítania a nullavezetőt és a nem földelt vezetékeket.

### Bekötés

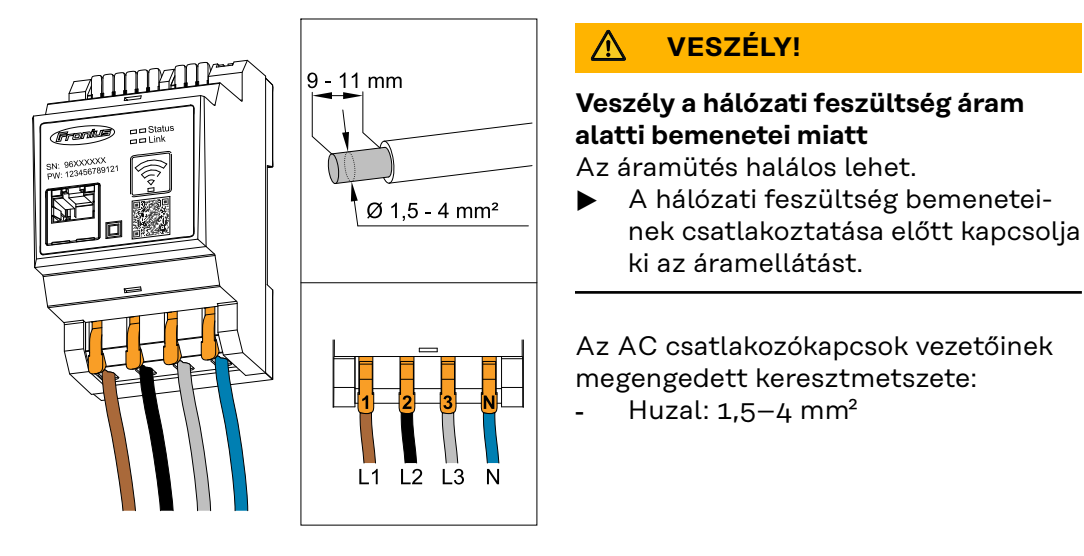

Minden feszültség alatti vezetőt az alábbi ábráknak megfelelően kell csatlakoztatni az AC csatlakozókapcsokra.

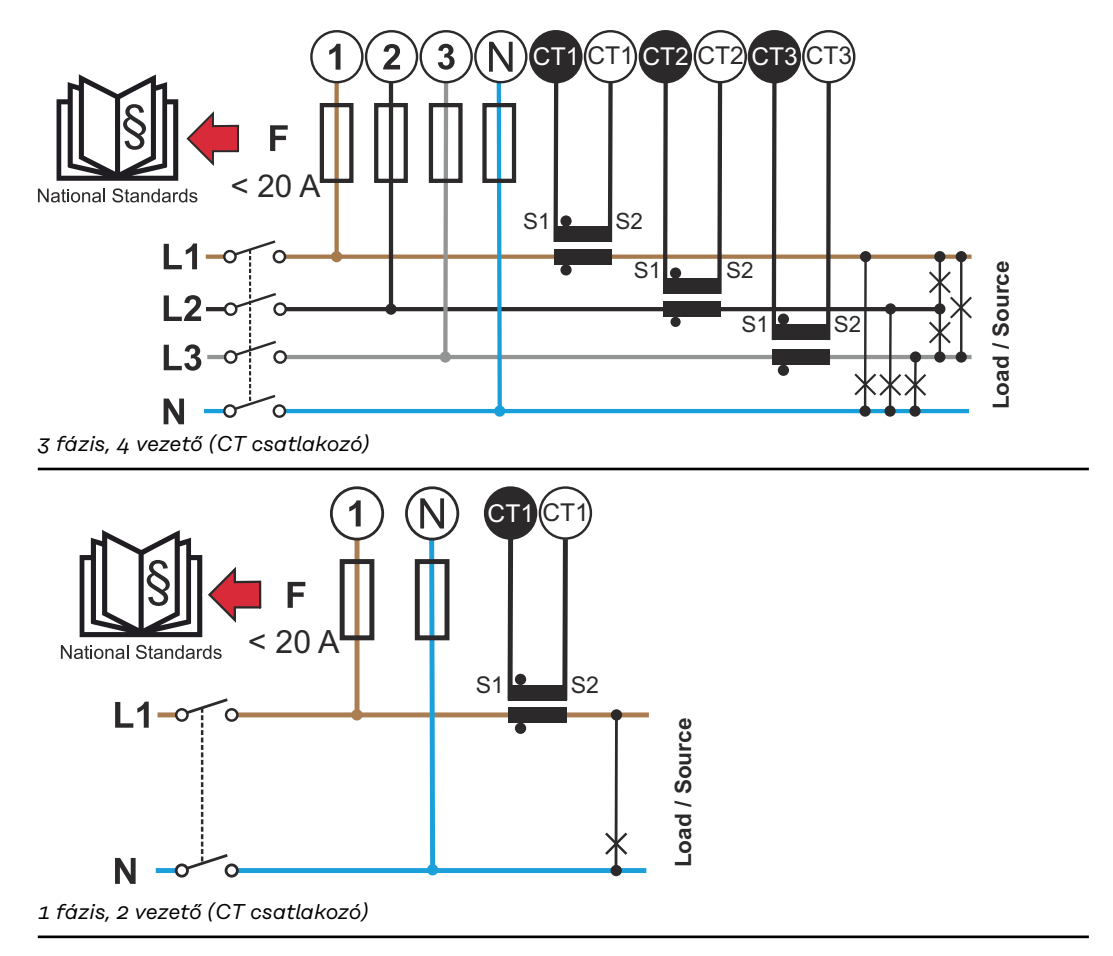

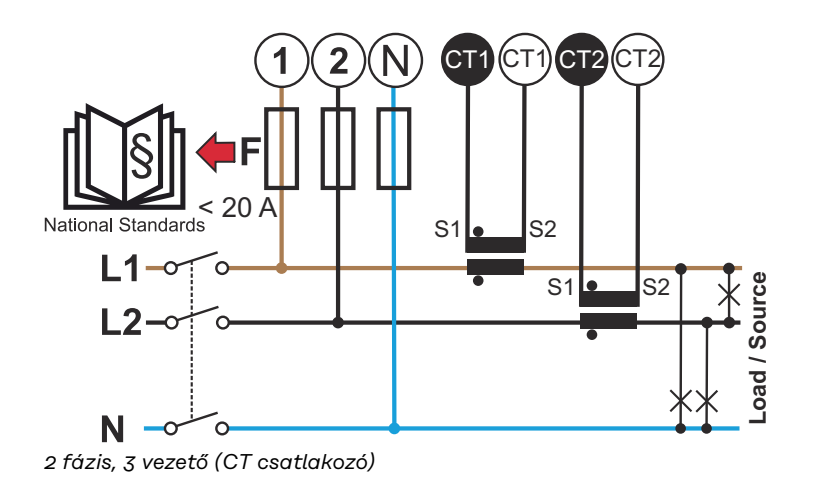

### Megfelelő áramváltók

Ajánljuk a Fronius CT típusú áramváltók (41,0010,0104 / 41,0010,0105 / 41,0010,0232 cikkszámmal) használatát. A Fronius Smart Meter IP kifogástalan működése és a pontos mérési eredmények érdekében minden csatlakoztatott áramváltónak teljesíteni kell az alábbi feltételeket:

- Az áramváltónak névleges áramon 333 mV feszültséget kell előállítania. Az áramváltók névleges áramát annak adatlapján tüntettük fel.
- Ne használjon 1 vagy 5 amper kimeneti árammal rendelkező áramváltókat.
  - A maximális bemeneti áram az áramváltók műszaki adatlapjain vannak
- feltüntetve.
- Mérési célokra ne használjon Rogowski-tekercset.
- Összecsukható és merev áramváltók szerelhetők fel. A merev áramváltók teljesítményi és pontossági értékei gyakran jobbak. Az összecsukható áramváltók osztott maggal rendelkeznek, a vezetőre felhelyezéshez szétnyithatók, és feszültségmegszakító nélküli rendszerbe telepíthetők.

### 🕂 VIGYÁZAT!

### Az összecsukható áramváltók véletlen nyitása esetén áramütés veszélye áll fenn

Súlyos sérülés vagy anyagi kár lehet a következmény.

- Az áramváltókon végzett munkákhoz az áramot le kell kapcsolni.
- A véletlen nyitás megelőzése céljából rögzítsen műanyag kábelkötözőt az áramváltóra.

### Áramváltók csatlakoztatása

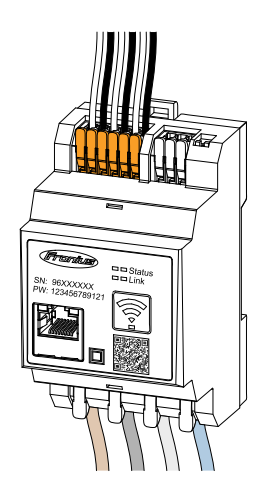

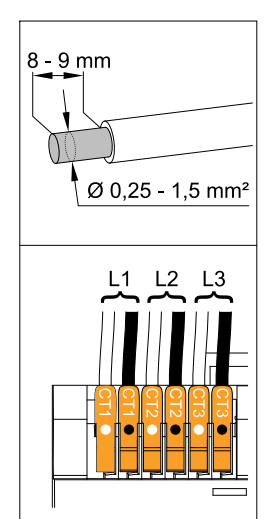

- Ügyeljen arra, hogy az áramváltók fázisai megegyezzenek a feszültség alatti fázisokkal. Biztosítsa, hogy az L1 áramváltó ugyanazon a fázison mérje az áramot, amelyik az L1 feszültségkimeneten felügyelve van. Ugyanez vonatkozik az L2 és L3 fázisokra is. Csak így jeleníthetők meg a helyes mérési értékek.
- Biztosítsa, hogy az áramváltók a megfelelő irányba nézzenek.

### MEGJEGYZÉS!

Az áramváltók szerelésekor a megadott irányt figyelembe kell venni Az áramváltók hibás csatlakoztatása negatív teljesítményértékekhez vezet.

- Az adatlapot, valamint az áramváltón látható jelölést vegye figyelembe (a nyíl az irányt mutatja a fogyasztó vagy a közüzemi hálózat felé)
- Ellenőrizze a fekete és a fehér kábel pontos helyét.
- 3 Minden mérőórához jegyezze fel az áramváltó névleges áramát. Ezekre az értékekre az üzembe helyezéshez lesz szükség.
- 4 Szerelje fel az áramváltót a mérni kívánt vezetőre, és csatlakoztassa az áramváltó vezetékeit a Fronius Smart Meter IP eszközhöz.

### **VESZÉLY**!

### Hálózati feszültség miatti veszély

Az áramütés halálos lehet.

Feszültség alatti vezetők leválasztása előtt kapcsolja ki az áramellátást.

5 Az áramváltókat a CT1 (fehér / fekete), a CT2 és a CT3 csatlakozóhoz kell csatlakoztatni. A túl hosszú vezetékek megfelelő méretre vághatók. A fázisok csatlakoztatásának sorrendjét vegye figyelembe.

6 A hálózati vezetőket vezesse át az áramváltókon (lásd Bekötés).

### MEGJEGYZÉS!

### Az áramváltók vezetékeinek hossza

A túl hosszú vezetékek negatív hatással lehetnek a mérési pontosságra.

Amennyiben a vezetékeket hosszabbítani kell, 0,34–1,5 mm2 (AWG 22–16) keresztmetszetű, CAT 5 STP (Shielded Twisted Pair) típusú, 300 V-ra vagy 600 V-ra (az üzemi feszültségnél magasabb értékre) méretezett árnyékolt kábelt kell használni.

### **MEGJEGYZÉS!**

### Szokatlan mérési értékek a használaton kívüli fázisokon

- Ha a használaton kívüli fázisokon szokatlan mérési értékek jelentkeznek, az áramváltók használaton kívüli bemeneteit át kell hidalni.
- Ehhez mindegyik használaton kívüli áramváltónál a fehér ponttal jelölt csatlakozókapcsot és a fekete ponttal jelölt csatlakozókapcsot össze kell kötni egy rövid kábel segítségével.

### LAN-csatlakoztatás

WLAN-konfi-

guráció

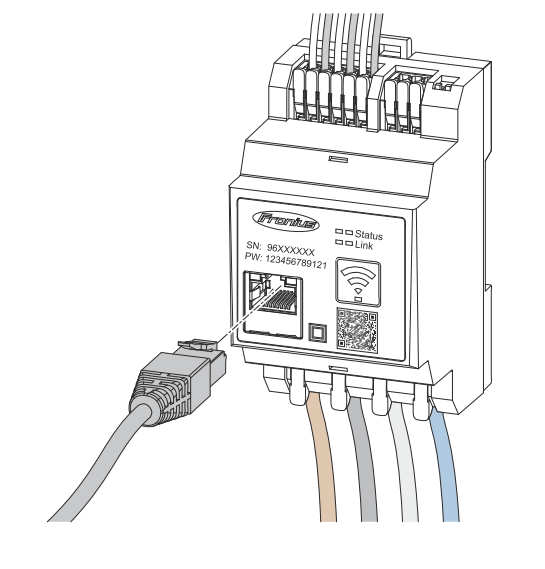

Ügyeljen az alábbi tudnivalókra:

- CAT 5 STP (Shielded Twisted Pair) vagy magasabb típusú árnyékolt adatkábelt használjon.
- Ha az adatvezetékek közel vannak a hálózati kábelekhez, használjon 300–600 V-os feszültségre méretezett kábeleket (soha ne legyen az üzemi feszültségnél kisebb).
- Használjon dupla szigetelésű vagy köpenyes adatkábeleket, ha azok csupasz vezetők közelében találhatók.
- Statikus IP-cím használata ajánlott.

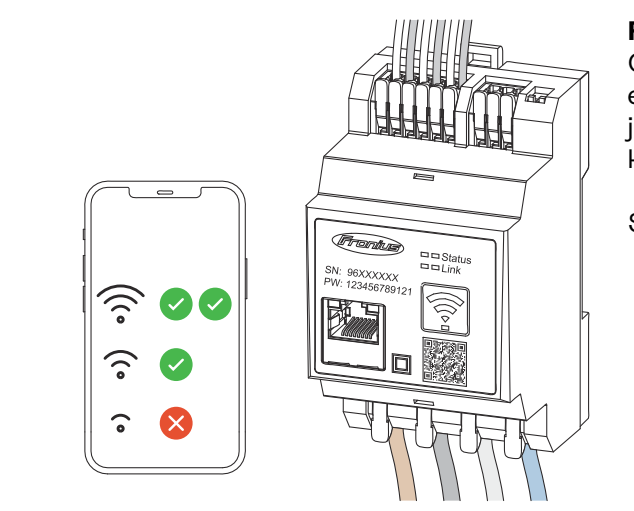

### FONTOS!

Gondoskodjon kielégítő WLAN-jelerősségről a szerelési helyen. Ha kicsi a jelerősség, akkor pl. WLAN-jelerősítőt kell telepíteni.

Statikus IP-cím használata ajánlott.

### Modbus RTU csatlakoztatása

A Fronius Smart Meter IP adatkommunikációs csatlakozóit CAT 5 STP (Shielded Twisted Pair) vagy magasabb besorolású adatkábellel csatlakoztassa a Fronius inverter Modbus-interfészéhez.

A Fronius Smart Meter IP eszközt is csatlakoztathatja a hálózathoz (LAN / WLAN). Így lehetőség nyílik a szoftverfrissítések futtatására.

Standard Modbus-cím és TCP-port:

- Cím: 1
- TCP-port: 502

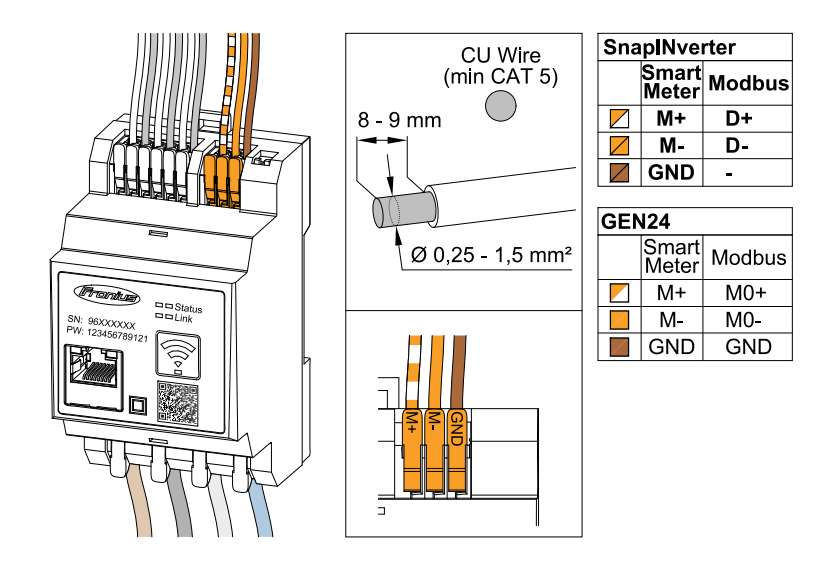

Az interferenciák megelőzése érdekében lezáró ellenállást (lásd: **Modbus RTU** lezáró ellenállás beiktatása fejezet, **25**. oldal) kell használni.

Amennyiben a rendszerbe egy akkumulátort is beépítettek, a BIAS-kapcsolót el kell helyezni (lásd: **A Modbus RTU BIAS beállítása** fejezet, **26**. oldal).

További beállításokra van szükség az inverter és a Fronius Smart Meter IP (lásd **Speciális beállítások**) felhasználói felületén.

### FONTOS!

A laza vezetékcsatlakozás áramkiesést okozhat egy teljes hálózati területen. A Fronius Smart Meter IP adatkommunikációs csatlakozói galvanikusan vannak leválasztva a veszélyes feszültségekről.

### További információk a sikeres üzembe helyezéshez.

Az adatkommunikációs vezeték inverterre csatlakoztatására vonatkozó alábbi tudnivalókat figyelembe kell venni.

- A zavarok elkerüléséhez használjon CAT 5 STP (Shielded Twisted Pair) vagy magasabb típusú árnyékolt adatkábelt.
- Az összetartozó adatvezetékekhez (D+/D-, M1+/M1-) összesodrott kábelpárt kell használni.
- Ha az adatvezetékeket hálózati kábelek közelében helyezik el, 300–600 V (az üzemi feszültségnél nem kisebb) feszültségre méretezett kábeleket vagy vezetékeket kell használni.
- Használjon dupla szigetelésű vagy köpenyes adatkábelt, ha azok a csupasz vezetők közelében találhatók.
- Minden csatlakozókapocsba két huzal köthető be, a huzalokat először össze kell sodorni, majd be kell vezetni a sorkapocsba, és meg kell húzni.

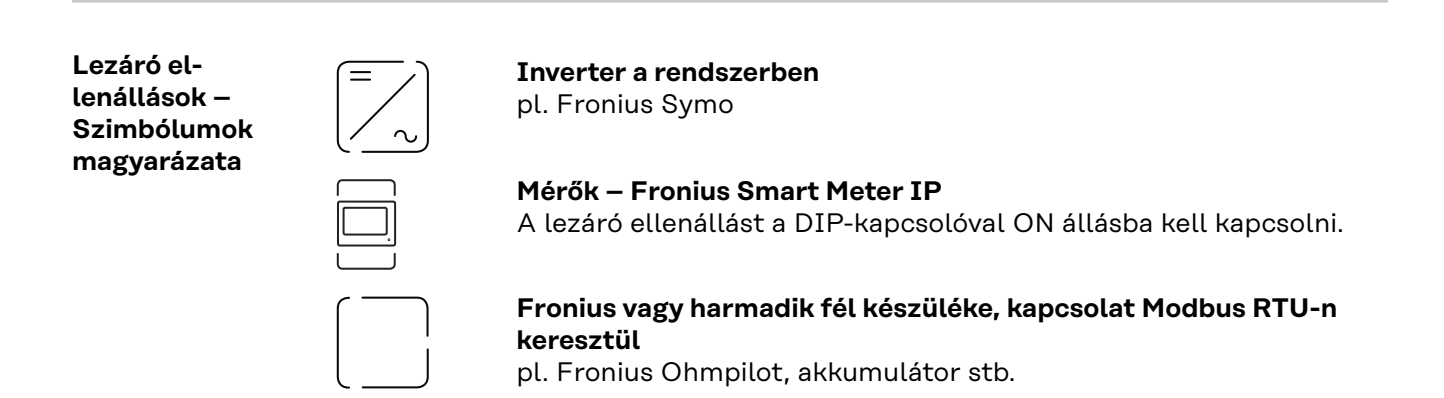

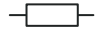

**Lezáró ellenállás** R 120 Ohm

Modbus RTU lezáró ellenállás beiktatása

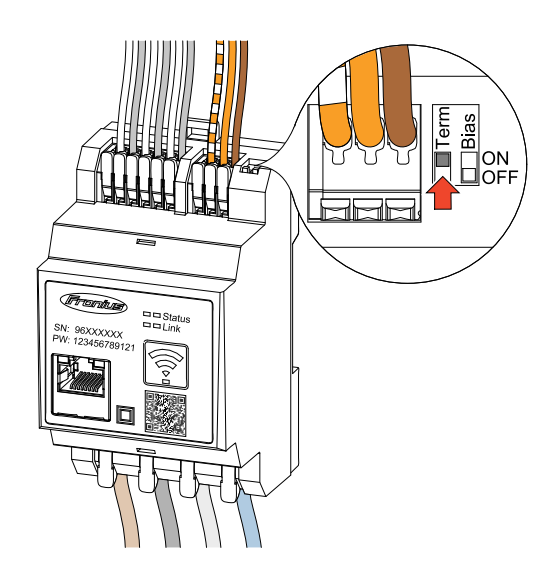

A lezáró ellenállást a Fronius Smart Meter IP eszközbe építettük be, és kapcsolóval lehet aktiválni.

Arról, hogy a lezáró ellenállást be kelle állítani vagy sem, lásd: **Lezáró ellenállások** fejezet, **25**. oldal.

Lezáró el-Az interferenciák miatt az alábbi áttekintés szerinti lezáró ellenállások alkal-lenállásokmazása ajánlott a kifogástalan működéshez.

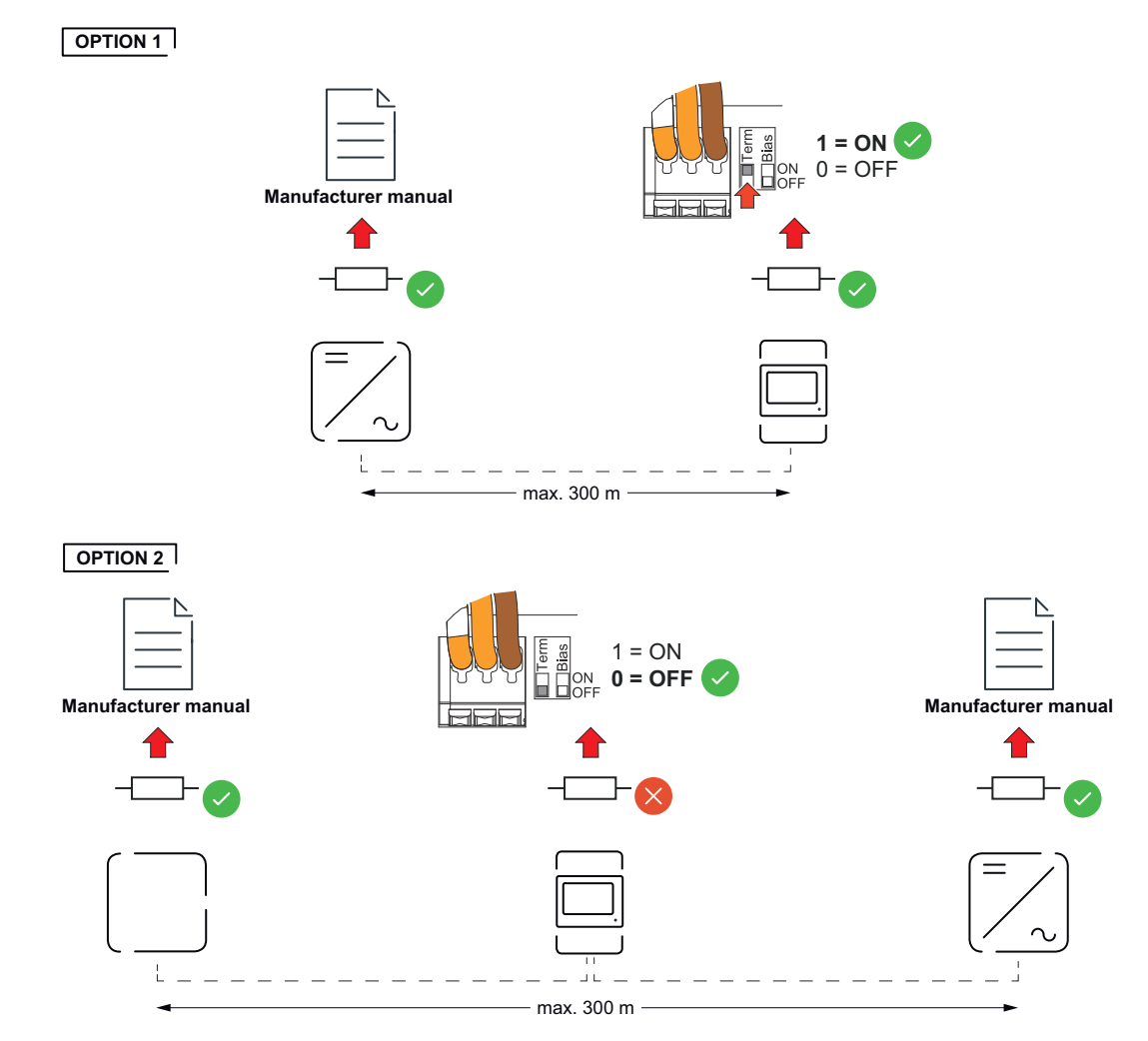

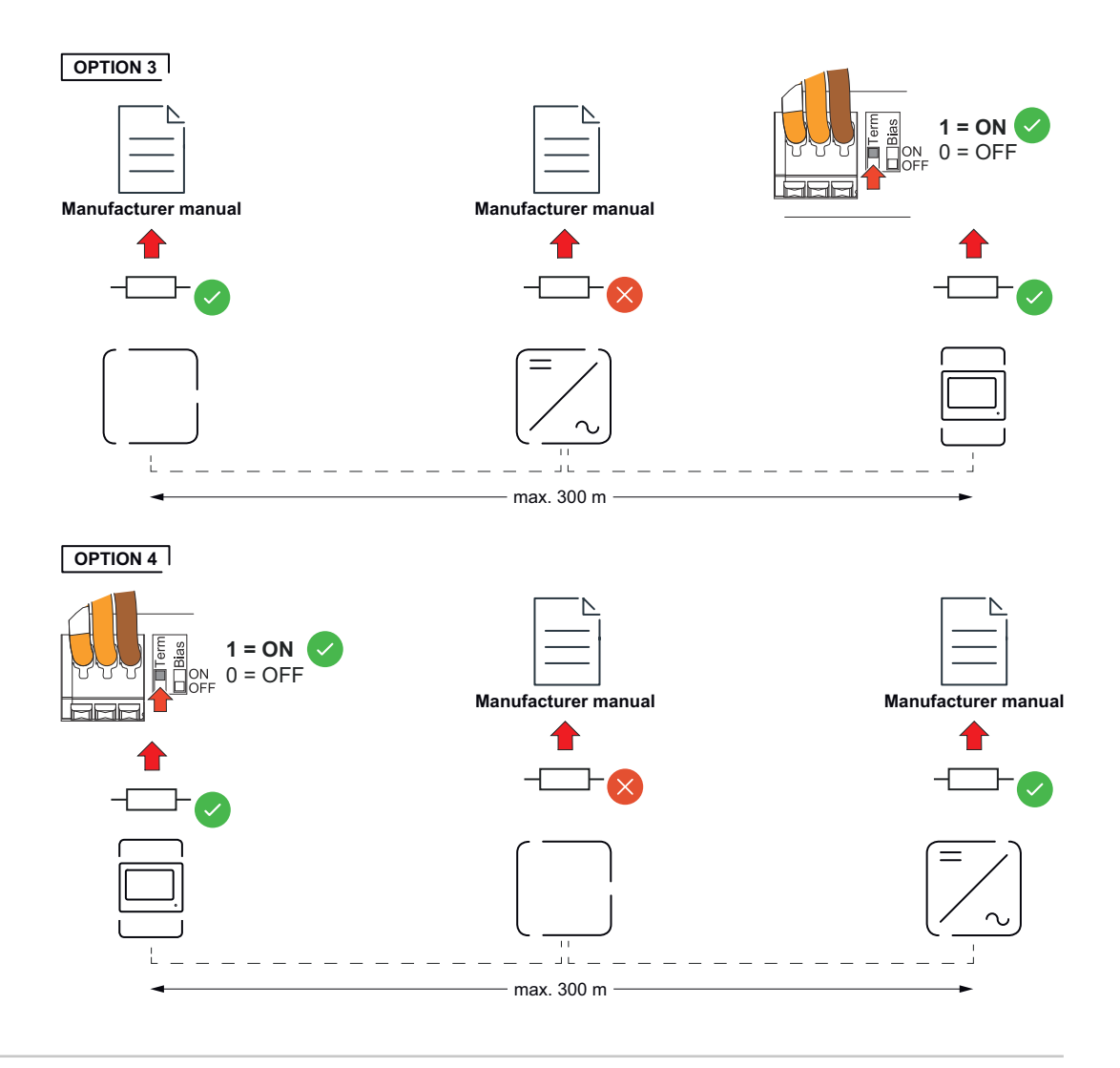

### A Modbus RTU BIAS beállítása

Amennyiben a Smart Meter eszköz ugyanahhoz a Modbus interfészhez (MBO vagy MB1) van csatlakoztatva, mint az akkumulátor, a BIAS-kapcsolót ON állásba kell kapcsolni.

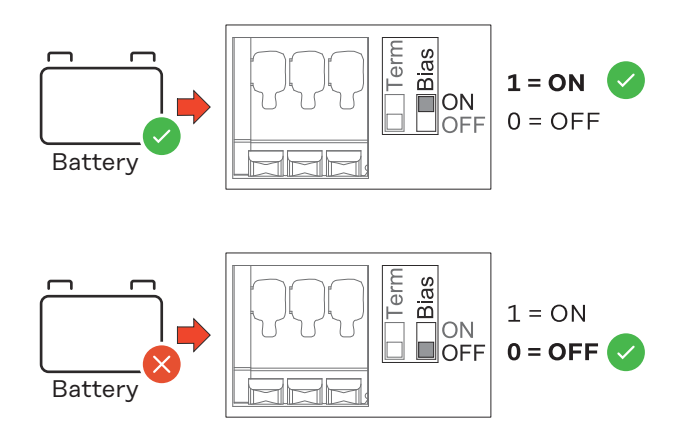

# Üzembe helyezés

### A Fronius Smart Meter IP üzembe helyezése

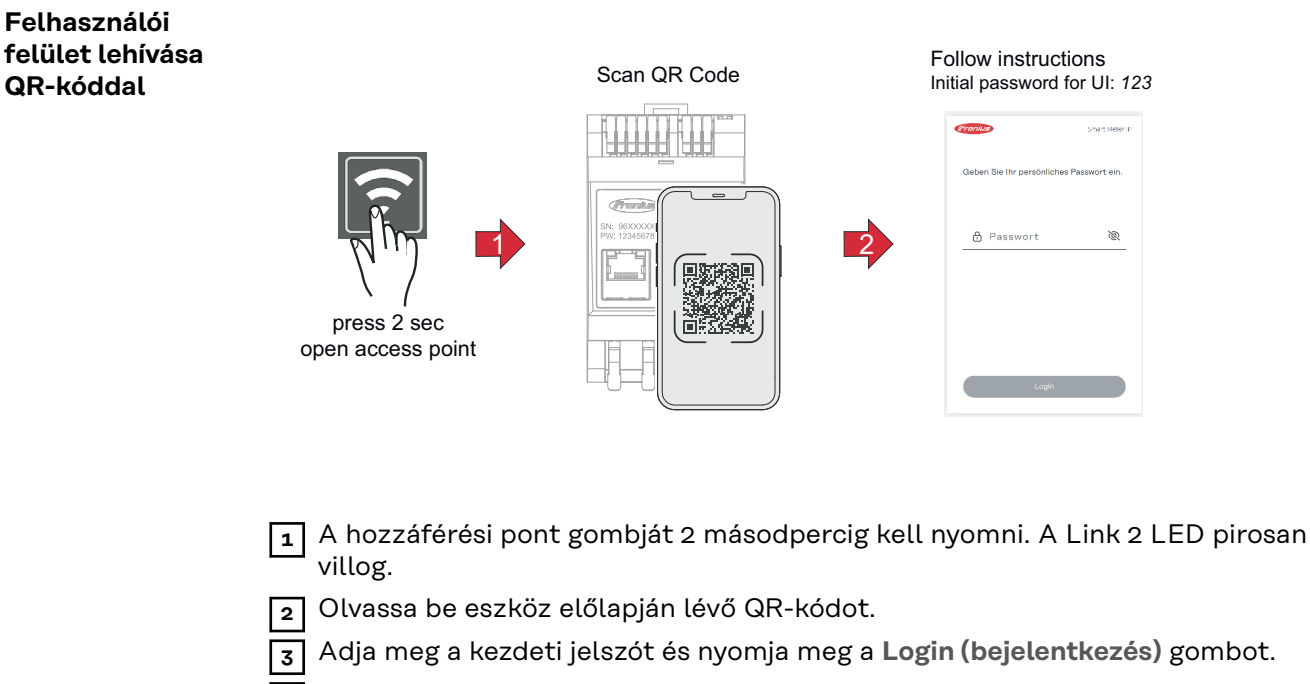

- 4 Kövesse a telepítővarázsló utasításait, és végezze el a telepítést.
- 5 Az inverter felhasználói felületén adja hozzá a Smart Meter IP eszközt (lásd a GEN24 / SnapInverter üzembe helyezésénél).

### Felhasználói felület behívása IP-címmel

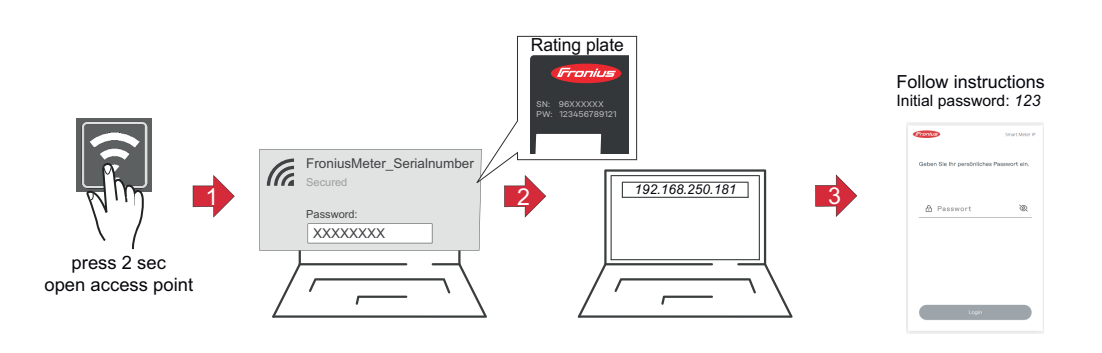

- A hozzáférési pont gombját 2 másodpercig kell nyomni. A Link 2 LED pirosan villog.
- Csatlakoztassa a végkészüléket a hozzáférési ponthoz SSID = FroniusMeter\_xxxxx (xxxx = sorozatszám) Jelszó = lásd Smart Meter (PW)
- I Írja be a böngésző címsorába a 192.168.250.181 IP-címet, és erősítse meg.Megnyílik a telepítővarázsló.
- [4] Kövesse a telepítővarázslót az egyes területeken, és fejezze be a telepítést.
- 5 Az inverter felhasználói felületén adja hozzá a Smart Meter IP eszközt (lásd a GEN24 / SnapInverter üzembe helyezésénél)

### **Szoftverfrissítés** Az üzembe helyezés során ajánlott az **Automatikus frissítések** funkciót aktiválni. A Fronius Smart Meter IP naponta keresi a rendelkezésre álló frissítéseket, amelyeket 0 és 6 óra között automatikusan telepít. Beállítható egy pontos időpont.

Ha ezt a funkciót nem aktiválták, a szoftverfrissítések manuálisan is megkereshetők és elindíthatók a készülék felhasználói felületén.

A Fronius Smart Meter IP szoftvere az összekapcsolt Fronius-komponensek alábbi szoftverváltozataival kompatibilis:

- Fronius GEN24 és Tauro: teljes kompatibilitás az 1.24.1 verziótól kezdve
- Fronius SnapINverter (Fronius Datamanager 2.0): teljes kompatibilitás a 3.28.1. verziótól kezdve
- Fronius Symo Hybrid: teljes kompatibilitás az 1.28.1 verziótól kezdve
- Fronius Wattpilot: teljes kompatibilitás a 1.9.29. verziótól kezdve

### Fronius SnapINverter

| Általános tudni-<br>valók            | FONTOS! A "Mérők" menüpont beállításait csak képzett szakszemélyzet végez-<br>heti el!                                                                                                    |  |  |  |  |
|--------------------------------------|----------------------------------------------------------------------------------------------------|--|--|--|--|
|                                      | A "Mérők" menüpontba való belépéshez meg kell adni a szervizjelszót.                                                                                                    |  |  |  |  |
|                                      | A mérő kiválasztása a <b>Fronius Smart Meter</b> menüpontban lehetséges. A Fronius<br>Datamanager 2.0 automatikusan megállapítja a mérő típusát.                                                                                                    |  |  |  |  |
|                                      | Egy főmérő és több almérő választható. Egy almérő kiválasztása előtt először<br>konfigurálni kell a főmérőt.                                                                                                    |  |  |  |  |
|                                      | A Fronius Smart Meter IP eszköz Modbus TCP vagy Modbus RTU egységgel is<br>összekapcsolható.                                                                                                    |  |  |  |  |
| Kapcsolat létre-<br>hozása a Fronius | Hozzáférési pont:                                                                                                    |  |  |  |  |
| Datamanager 2.0                      | Aktiválja az inverter WLAN-hozzáférési pontját:                                                                                                    |  |  |  |  |
| eszközzel                            | 1 Az inverter kijelzőjén válassza ki a Setup (beállítás) menüt                                                                                                    |  |  |  |  |
|                                      | 2 Navigáljon a WiFi Access Pointhoz (WLAN hozzáférési pont).                                                                                                    |  |  |  |  |
|                                      | ✓ Megjelenik a hálózat (SS) és a jelszó (PW).                                                                                                    |  |  |  |  |
|                                      | 3 A WLAN hozzáférési pontot az Enter gombbal 🏓 aktiválja.                                                                                                    |  |  |  |  |
|                                      | Kapcsolja össze az inverter WLAN hozzáférési pontját a PC-vel:                                                                                                    |  |  |  |  |
|                                      | A hálózati beállításokban hozza létre a kapcsolatot az inverterrel (az inverter "Fronius_240.XXXXXX" néven jelenik meg).                                                                                                    |  |  |  |  |
|                                      | 2 Írja be és erősítse meg az inverter kijelzőjén látható jelszót.                                                                                                    |  |  |  |  |
|                                      | Írja be a böngésző címsorába a http://192.168.250.181 IP-címet és erősítse meg.                                                                                                    |  |  |  |  |
|                                      | ✓ Megjelenik a Fronius Datamanager 2.0 kezdőoldala.                                                                                                    |  |  |  |  |
|                                      | LAN:                                                                                                    |  |  |  |  |
|                                      | Kösse össze egy LAN-kábellel a Fronius Datamanager 2.0 eszközt és a számítógépet.                                                                                                    |  |  |  |  |
|                                      | Kapcsolja a Fronius Datamanager 2.0 IP-Switch kapcsolóját "A" pozícióba.                                                                                                    |  |  |  |  |
|                                      | Irja be a böngésző címsorába a http://169.254.0.180 IP-címet és erősítse<br>meg.                                                                                                    |  |  |  |  |
| Főmérő konfi-<br>gurálása            | <ol> <li>Hívja be a Fronius Datamanager 2.0 felhasználói felületét.</li> <li>Nyissa meg a böngészőt.</li> <li>Írja be a böngésző címsorába az IP-címet (WLAN IP-címe:<br/>192.168.250.181, LAN IP-címe: 169.254.0.180) vagy adja meg a Fronius<br/>Datamanager 2.0 host- és domainnevét, és erősítse meg.</li> <li>Megjelenik a Fronius Datamanager 2.0 felhasználói felülete.</li> </ol> |  |  |  |  |
|                                      | Z A bejelentkezési területen jelentkezzen be a szerviz felhasználój névvel és a                                                                                                    |  |  |  |  |
|                                      | szervizjelszóval.                                                                                                    |  |  |  |  |

| Modbus egység<br>– Fronius Snap-<br>Inverter | <b>Modbus RTU:</b> A Modbus csatlakozókapocsra max. 4 Modbus egység csatlakoztat-<br>ható.                                                                                                    |  |  |  |  |
|----------------------------------------------|----------------------------------------------------------------------------------------------------|--|--|--|--|
|                                              | A Fronius Smart Meter IP ezzel almérőként lett konfigurálva.                                                                                                    |  |  |  |  |
|                                              | 11 Kattintson a 🗸 gombra a beállítások mentéséhez.                                                                                                    |  |  |  |  |
|                                              | 10 Egészítse ki a mérő leírását.                                                                                                    |  |  |  |  |
|                                              | almérő címének meg kell egyeznie a Smart Meter IP menüjében beállított<br>Modbus-címmel.                                                                                                    |  |  |  |  |
|                                              | A "Modbus cím" beviteli mezőben adja meg az előzőleg kiosztott címet. Az                                                                                                    |  |  |  |  |
|                                              | <ul> <li>Adja meg a Megnevezés beviteli mezőben az almérő nevét.</li> </ul>                                                                                                    |  |  |  |  |
|                                              | Kattintson a Hozzáadás gombra                                                                                                    |  |  |  |  |
|                                              | 5 Hivja be a <b>merok</b> menupontot.                                                                                                    |  |  |  |  |
|                                              | szervizjelszóval.                                                                                                    |  |  |  |  |
|                                              | 4 A bejelentkezési területen jelentkezzen be a <b>szerviz</b> felhasználói névvel és a                                                                                                    |  |  |  |  |
|                                              | 3 Kattintson a <b>Beállítások</b> gombra.                                                                                                    |  |  |  |  |
|                                              | <ul> <li>Nyissa meg a böngészőt.</li> <li>Írja be a böngésző címsorába az IP-címet (WLAN IP-címe:<br/>192.168.250.181, LAN IP-címe: 169.254.0.180) vagy adja meg a Fronius<br/>Datamanager 2.0 host- és domainnevét, és erősítse meg.</li> <li>Megjelenik a Fronius Datamanager 2.0 felhasználói felülete.</li> </ul> |  |  |  |  |
|                                              | <ul> <li>Hívia be a Fronius Datamanager 2.0 felhasználói felületét.</li> </ul>                                                                                                    |  |  |  |  |
|                                              | megfelelő beállítást (1 = főmérő)<br><b>FONTOS</b><br>Fgy Modbus-címet csak egyszer lehet kiosztani                                                                                                    |  |  |  |  |
| Almérő konfi-<br>gurálása                    | Jelentkezzen be a Smart Meter IP felületére (WLAN IP: 192.168.250.181) és<br>a Speciális beállítások > Adatinterfész > Modbus-cím alatt válassza ki a                                                                                                    |  |  |  |  |
|                                              | Az <b>Aktuális teljes nézet</b> menüben megjelenik a szolármodulok teljesítménye, a<br>saját fogyasztás, a hálózati betáplálás és az akkumulátortöltés (ha van).                                                                                                    |  |  |  |  |
|                                              | A Fronius Smart Meter IP főmérőként van konfigurálva.                                                                                                    |  |  |  |  |
|                                              | 10 Kattintson a 🗹 gombra a beállítások mentéséhez.                                                                                                    |  |  |  |  |
|                                              | Hattintson az Ok gombra az OK állapot megjelenítése esetén. Ha megjelenik<br>az Időtúllépés állapot, ismételje meg a műveletsort.                                                                                                    |  |  |  |  |
|                                              | Allítsa be a mérő mérési pozícióját (betáplálási pont vagy fogyasztási pont).<br>A Fronius Smart Meter IP helyére vonatkozó további információk a Elhe-<br>lyezés fejezetben, a(z) 12. oldalon találhatók.                                                                                                    |  |  |  |  |
|                                              | Amennyiben Fronius Smart Meter-t (TCP) használ, állítsa be a Fronius Smart<br>Meter IP eszköz IP-címét. A Fronius statikus IP-cím beállítását javasolja a<br>Fronius Smart Meter eszközhöz.                                                                                                    |  |  |  |  |
|                                              | 6 Kattintson a <b>Beállítások</b> gombra.                                                                                                    |  |  |  |  |
|                                              | Válassza ki a legördülő listában a Fronius Smart Meter (RTU) vagy a Fronius<br>Smart Meter (TCP) főmérőt.                                                                                                    |  |  |  |  |
|                                              | 4 Hívja be a <b>Mérők</b> menüpontot.                                                                                                    |  |  |  |  |

Modbus TCP: A rendszerben legfeljebb 7 almérő használható.

### FONTOS!

Inverterenként csak egy főmérő, egy akkumulátor és egy Ohmpilot csatlakoztatható. Az akkumulátor nagy adatátvitele miatt az akkumulátor 2 egységet foglal le.

### Példa:

| Bemenet | Akku-<br>mulátor | Fronius<br>Ohmpilot | Főmérők<br>száma | Almérők<br>száma |
|---------|------------------|---------------------|------------------|------------------|
|         |                  |                     | 1                | 0                |
| sndl    |                  | $\mathbf{x}$        | 1                | 1                |
| Μοσ     | $\bigotimes$     |                     | 1                | 2                |
|         | $\bigotimes$     | $\bigotimes$        | 1                | 3                |

Több mérős rendszer -Szimbólumok magyarázata

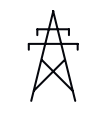

#### Villamos hálózat

látja el a rendszer fogyasztóit akkor, ha a szolármodulok vagy az akkumulátor nem bocsátanak rendelkezésre elegendő teljesítményt.

### Inverter a rendszerben

pl. Fronius Primo, Fronius Symo, stb.

### Az elszámolási fogyasztásmérő

a fogyasztott árammennyiség elszámolásához szükséges lényeges mérési adatokat méri (mindenek előtt a hálózatról beszerzett és hálózatra betáplált mennyiséget kWh-ban). Az elszámolás szempontjából lényeges adatok alapján az áramszolgáltató számlát állít ki a hálózatról beszerzett mennyiségről és a többletáram vételezője jóváírja a hálózati betáplálást.

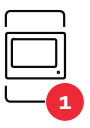

### Főmérő

rögzíti a rendszer terhelési görbéjét, és rendelkezésre bocsátja a mérési adatokat az Energy Profilinghoz a Fronius Solar.web portálon. A főmérő a dinamikus betáplálási szabályozást is vezérli.

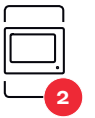

### Almérő

rögzíti az egyes termelők és fogyasztók (pl. mosógép, lámpák, TV, hőszivattyú stb.) terhelési görbéjét a fogyasztási ágban, és biztosítja a mérési adatokat a Fronius Solar.web energiaprofilozáshoz.

Modbus RTU, Harmadik féltől származó eszköz

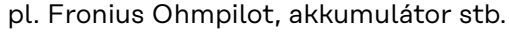

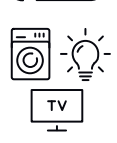

### Fogyasztók a rendszerben

pl. mosógép, lámpák, televízió, stb.

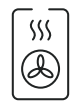

#### Kiegészítő fogyasztók a rendszerben pl. hőszivattyú

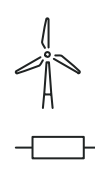

Kiegészítő erőmű-üzemeltetők a rendszerben pl. szélerőmű

**Lezáró ellenállás** R 120 Ohm

Több mérős rendszer – Fronius SnapINverter Ha a rendszerbe több Fronius Smart Meter eszközt építenek be, mindegyiket saját címmel (lásd **Speciális beállítások**, **44**. oldal) kell ellátni. A főmérő mindig az 1. címet kapja. A további mérők a 2 és 14 közötti címtartományban számozhatók. Különböző Fronius Smart Meter teljesítményosztályok használhatók együtt.

### FONTOS!

Max. 3 almérő használható a rendszerben. Az interferenciák elkerülése végett ajánlott telepíteni a **Lezáró ellenállások** fejezet, **25**. oldal szerinti lezáró ellenállásokat.

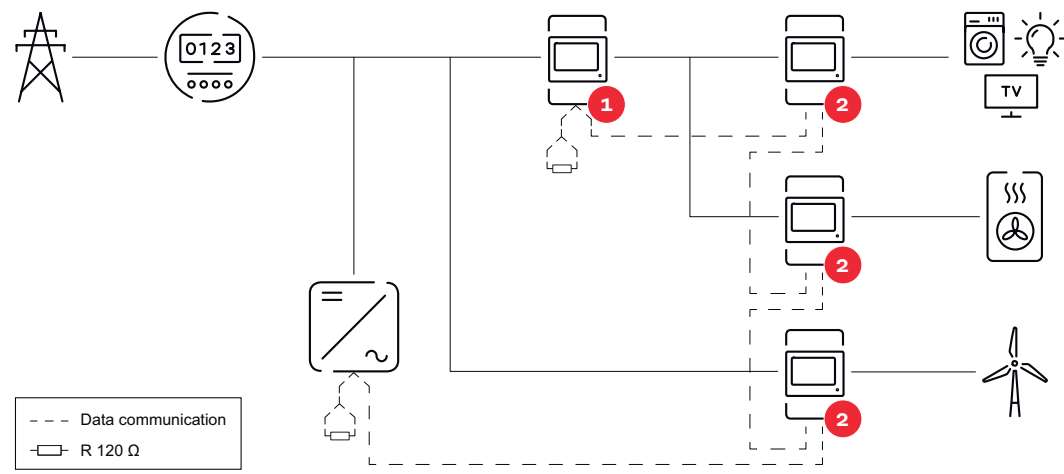

Főmérő pozíciója a fogyasztói ágon. Lezáró ellenállás R 120 ohm

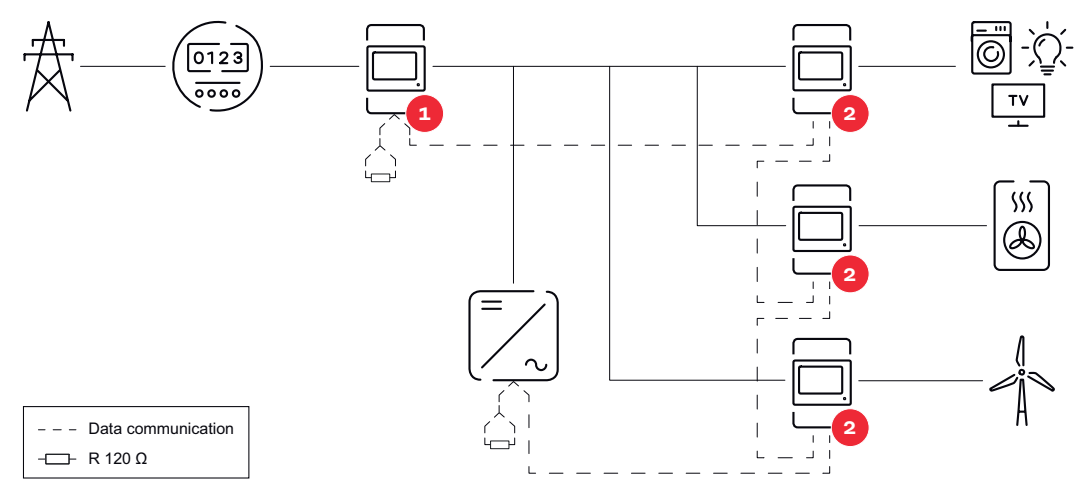

Főmérő pozíciója a betáplálási ponton. Lezáró ellenállás R 120 ohm

### Egy több mérős rendszerben az alábbiakat kell figyelembe venni:

- Minden Modbus címet csak egyszer osszon ki.
- A lezáró ellenállások elhelyezését minden csatornához egyedileg hajtsa végre.

### Fronius GEN24 inverter

Általános tudni-<br/>valókFONTOS! A Készülékkonfiguráció menüpont beállításait csak képzett szak-<br/>személyzet módosíthatja!

A **Készülékkonfiguráció** menüpontba való belépéshez meg kell adni a technikusi jelszót.

A Fronius Smart Meter IP egy, két vagy három fázisú üzemmódban működtethető. A kiválasztás mindkét esetben a **Komponensek** menüpont segítségével történik. Ekkor a mérő típusa automatikusan meghatározásra kerül.

Egy főmérő és több almérő választható. Egy almérő kiválasztása előtt először konfigurálni kell a főmérőt.

A Fronius Smart Meter IP eszköz Modbus TCP vagy Modbus RTU egységgel is összekapcsolható.

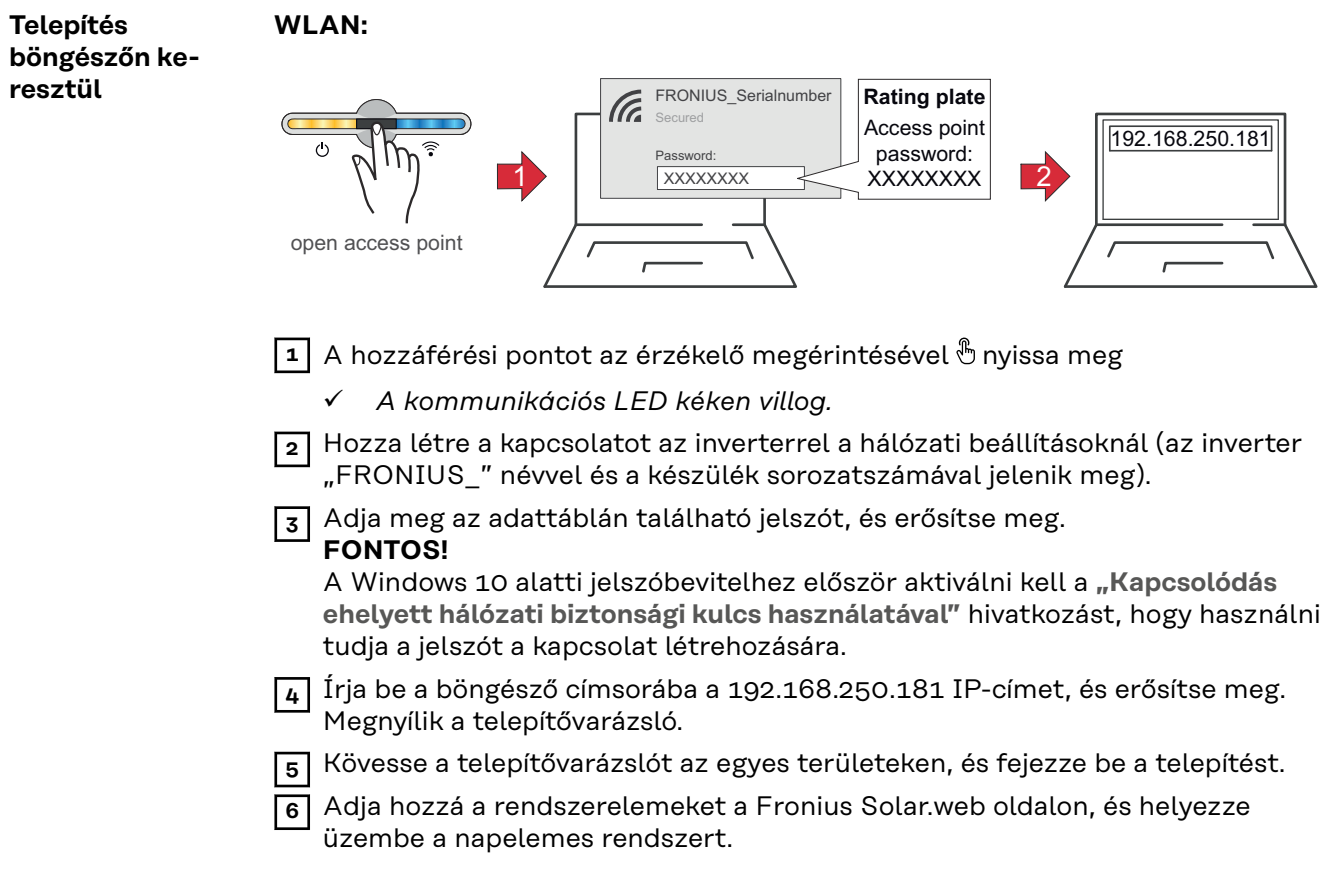

A hálózatvarázsló és a termékbeállítás egymástól függetlenül végrehajtható. A Fronius Solar.web telepítővarázslóhoz internetkapcsolat szükséges.

|                           | Hozza létre a kapcsolatot az inverterrel (LAN1) egy hálózati kábel (CAT5 STP)                                                                                                    |
|---------------------------|----------------------------------------------------------------------------------------------------|
|                           | vagy magasabb) segítségével.                                                                                                    |
|                           | <ul> <li>✓ A kommunikációs LED kéken villog.</li> </ul>                                                                                                    |
|                           | Irja be a böngésző címsorába a 169.254.0.180 IP-címet, és erősítse meg.<br>Megnyílik a telepítővarázsló.                                                                                                    |
|                           | <ul> <li>4 Kövesse a telepítővarázslót az egyes területeken, és fejezze be a telepítést.</li> <li>5 Adja hozzá a rendszerelemeket a Fronius Solar.web oldalon, és helyezze<br/>üzembe a napelemes rendszert.</li> </ul>                                                                                                    |
|                           | A hálózatvarázsló és a termékbeállítás egymástól függetlenül végrehajtható. A<br>Fronius Solar.web telepítővarázslóhoz internetkapcsolat szükséges.                                                                                                    |
| Főmérő konfi-<br>gurálása | <ol> <li>Hívja be az inverter felhasználói felületét.</li> <li>Nyissa meg a böngészőt.</li> <li>Írja be a böngésző címsorába az IP-címet (WLAN IP-címe:<br/>192.168.250.181, LAN IP-címe: 169.254.0.180) vagy adja meg az inverter<br/>host- vagy domainnevét és erősítse meg.</li> <li>Megjelenik az inverter felhasználói felülete.</li> </ol> |
|                           | 2 Kattintson a Készülékkonfiguráció gombra.                                                                                                    |
|                           | A bejelentkezési területen jelentkezzen be Technikus felhasználói névvel és a technikusi jelszóval.                                                                                                    |
|                           | 4 Hívja be a Komponensek menüpontot.                                                                                                    |
|                           | 5 Kattintson a Komponensek hozzáadása gombra.                                                                                                    |
|                           | <ul> <li>6 Válassza ki a kapcsolódási módot (Fronius Smart Meter (RTU) vagy Fronius<br/>Smart Meter (TCP))</li> </ul>                                                                                                    |
|                           | 7 A Pozíció legördülő listában állítsa be a mérők pozícióját (Betáplálási pont<br>vagy Fogyasztási pont). A Fronius Smart Meter IP helyére vonatkozó további<br>információk a Elhelyezés fejezetben, a(z) 12. oldalon találhatók.                                                                                                    |
|                           | 8 Amennyiben Fronius Smart Meter-t (TCP) használ, állítsa be a Fronius Smart<br>Meter IP eszköz IP-címét. A Fronius statikus IP-cím beállítását javasolja a<br>Fronius Smart Meter eszközhöz.                                                                                                    |
|                           | 9 Kattintson a Hozzáadás gombra.                                                                                                    |
|                           | 10 Kattintson a Mentés gombra a beállítások mentéséhez.                                                                                                    |
|                           | A Fronius Smart Meter IP főmérőként van konfigurálva.                                                                                                    |
| Almérő konfi-<br>gurálása | 1 Hozzon létre kapcsolatot a Smart Meter IP eszközzel (WLAN IP-címe: 192.168.250.181)                                                                                                    |

2 Nyissa meg a böngészőt.

|                                  | Jelentkezzen be a Smart Meter IP felhasználói felületére, és a Speciális beállítások > Adatinterfész > Modbus-cím alatt válassza ki a megfelelő beállítást (1 = főmérő)                                                                                                    |
|----------------------------------|----------------------------------------------------------------------------------------------------|
|                                  | <ul> <li>4 Hívja be az inverter felhasználói felületét.</li> <li>Nyissa meg a böngészőt.</li> <li>Írja be a böngésző címsorába az IP-címet (WLAN IP-címe:<br/>192.168.250.181, LAN IP-címe: 169.254.0.180) vagy adja meg az inverter<br/>host- vagy domainnevét és erősítse meg.</li> <li>Megjelenik az inverter felhasználói felülete.</li> </ul> |
|                                  | 5 Kattintson a Készülékkonfiguráció gombra.                                                                                                    |
|                                  | 6 A bejelentkezési területen jelentkezzen be <b>Technikus</b> felhasználói névvel és a technikusi jelszóval.                                                                                                    |
|                                  | 7 Hívja be a Komponensek menüpontot.                                                                                                    |
|                                  | 8 Kattintson a Komponensek hozzáadása gombra.                                                                                                    |
|                                  | <ul> <li>Válassza ki a kapcsolódási módot (Fronius Smart Meter (RTU) vagy Fronius<br/>Smart Meter (TCP))</li> </ul>                                                                                                    |
|                                  | A Pozíció legördülő listában válassza ki a mérő típusát (erőmű-üzemeltető mérő/fogyasztásmérő).                                                                                                    |
|                                  | A <b>"Modbus cím"</b> beviteli mezőben adja meg az előzőleg kiosztott címet. Az almérő címének meg kell egyeznie a Smart Meter IP menüjében beállított Modbus-címmel.                                                                                                    |
|                                  | 12 A Név beviteli mezőben adja meg a mérő nevét.                                                                                                    |
|                                  | A Kategória legördülő listában válasza ki a kategóriát (erőmű-üzemeltető vagy fogyasztó).                                                                                                    |
|                                  | 14 Amennyiben Fronius Smart Meter-t (TCP) használ, írja be a Fronius Smart<br>Meter IP eszköz IP-címét az IP-cím mezőbe. Statikus IP-cím használatát ja-<br>vasoljuk                                                                                                    |
|                                  | 15 Kattintson a Hozzáadás gombra.                                                                                                    |
|                                  | <b>16</b> Kattintson a <b>Mentés</b> gombra a beállítások mentéséhez.                                                                                                    |
|                                  | A Fronius Smart Meter IP ezzel almérőként lett konfigurálva.                                                                                                    |
| Modbus egység<br>– Fronius GEN24 | <b>Modbus RTU:</b> Az MO és M1 bemenet szabadon választható. A Modbus csatla-<br>kozókapocsnál egyenként max. 4 Modbus egység csatlakoztatható az MO és M1<br>bemenetre.                                                                                                    |
|                                  | Modbus TCP: A rendszerben legfeljebb 7 almérő használható.                                                                                                    |

### FONTOS!

Inverterenként csak egy főmérő, egy akkumulátor és egy Ohmpilot csatlakoztatható. Az akkumulátor nagy adatátvitele miatt az akkumulátor 2 egységet foglal le.

### 1. példa:

| Bemenet | Akku-<br>mulátor | Fronius<br>Ohmpilot | Főmérők<br>száma | Almérők<br>száma |
|---------|------------------|---------------------|------------------|------------------|
| 0       | $\bigotimes$     | $\bigotimes$        | Ο                | 4                |
| snqpa   |                  | 8                   | 0                | 2                |
| Σ       |                  | <b>Ø</b>            | 0                | 1                |

| Bemenet   | Akku-   | Fronius  | Főmérők | Almérők |
|-----------|---------|----------|---------|---------|
|           | mulátor | Ohmpilot | száma   | száma   |
| (TM) (M1) | 8       | ⊗        | 1       | 3       |

2. példa:

| Bemenet   | Akku-<br>mulátor | Fronius<br>Ohmpilot | Főmérők<br>száma | Almérők<br>száma |
|-----------|------------------|---------------------|------------------|------------------|
| (oW) (OW) | ⊗                | $\bigotimes$        | 1                | 3                |
| E C       | $\bigotimes$     | $\mathbf{x}$        | 0                | 4                |
| (TW)      |                  | $\mathbf{x}$        | 0                | 2                |
| Σ         |                  |                     | 0                | 1                |

Több mérős rendszer – Szimbólumok magyarázata

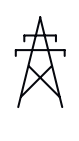

### Villamos hálózat

látja el a rendszer fogyasztóit akkor, ha a szolármodulok vagy az akkumulátor nem bocsátanak rendelkezésre elegendő teljesítményt.

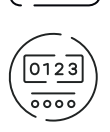

#### Inverter a rendszerben

pl. Fronius Primo, Fronius Symo, stb.

### Az elszámolási fogyasztásmérő

a fogyasztott árammennyiség elszámolásához szükséges lényeges mérési adatokat méri (mindenek előtt a hálózatról beszerzett és hálózatra betáplált mennyiséget kWh-ban). Az elszámolás szempontjából lényeges adatok alapján az áramszolgáltató számlát állít ki a hálózatról beszerzett mennyiségről és a többletáram vételezője jóváírja a hálózati betáplálást.

### Főmérő

rögzíti a rendszer terhelési görbéjét, és rendelkezésre bocsátja a mérési adatokat az Energy Profilinghoz a Fronius Solar.web portálon. A főmérő a dinamikus betáplálási szabályozást is vezérli.

### Almérő

rögzíti az egyes termelők és fogyasztók (pl. mosógép, lámpák, TV, hőszivattyú stb.) terhelési görbéjét a fogyasztási ágban, és biztosítja a mérési adatokat a Fronius Solar.web energiaprofilozáshoz.

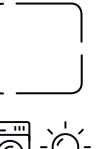

### **Modbus RTU, Harmadik féltől származó eszköz** pl. Fronius Ohmpilot, akkumulátor stb.

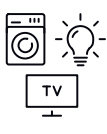

### Fogyasztók a rendszerben

pl. mosógép, lámpák, televízió, stb.

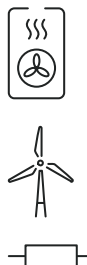

Kiegészítő fogyasztók a rendszerben pl. hőszivattyú

Kiegészítő erőmű-üzemeltetők a rendszerben pl. szélerőmű

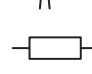

Lezáró ellenállás R 120 Ohm

### Több mérőórás rendszer – Fronius GEN24 inverter

Ha a rendszerbe több Fronius Smart Meter eszközt építenek be, mindegyiket saját címmel (lásd Speciális beállítások, 44. oldal) kell ellátni. A főmérő mindig az 1. címet kapja. A további mérők a 2 és 14 közötti címtartományban számozhatók. Különböző Fronius Smart Meter teljesítményosztályok használhatók együtt.

### FONTOS!

Max. 7 almérő használható a rendszerben. Az adatkapcsolat RTU-n és TCP-n keresztül is lehetséges. Az interferenciák elkerülése végett ajánlott telepíteni a Modbus RTU lezáró ellenállás beiktatása fejezet, 25. oldal szerinti lezáró ellenállásokat.

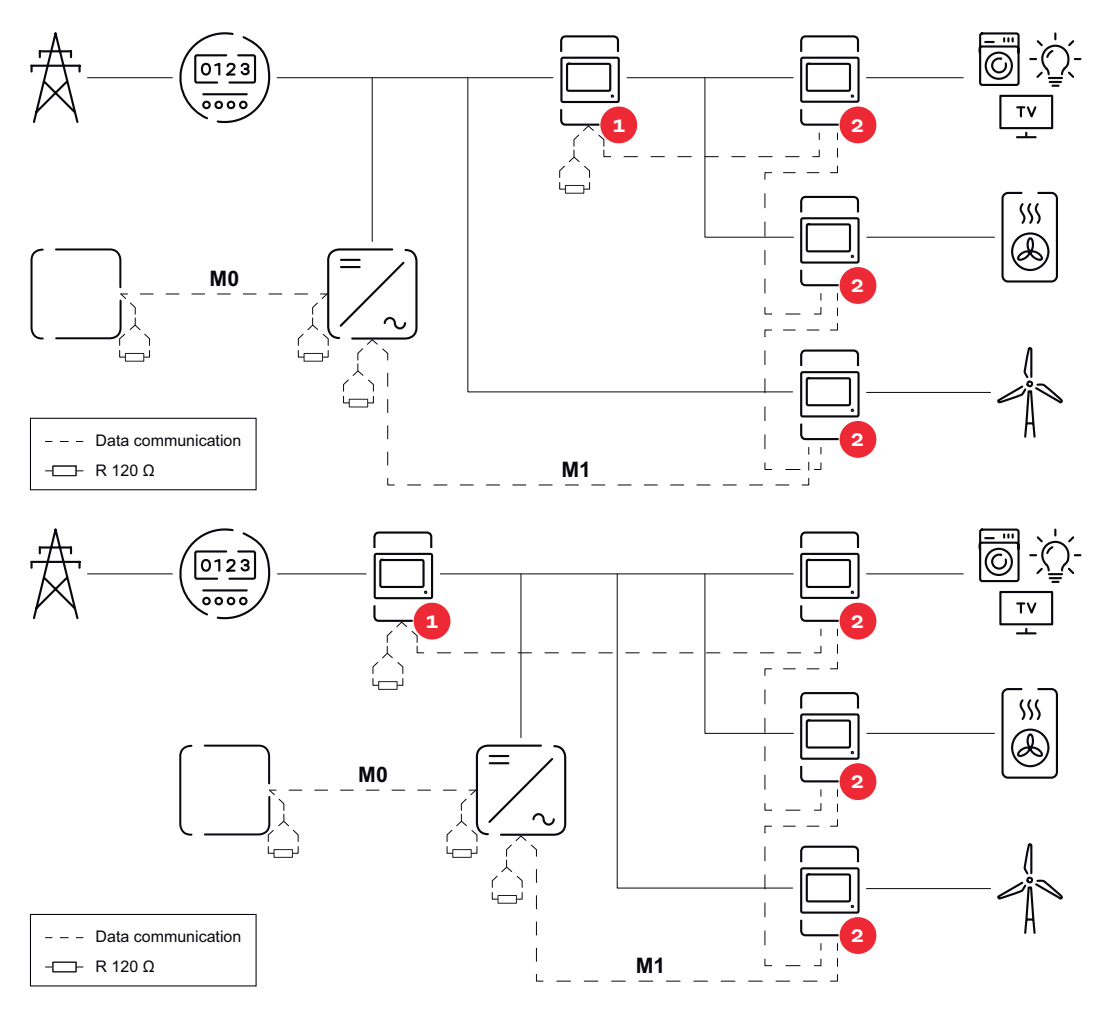

- Egy több mérős rendszerben az alábbiakat kell figyelembe venni: A főmérőt és az akkumulátort csatlakoztassa eltérő csatornára (ajánlott).
- A többi Modbus egységet egyenlően ossza ki. -
- Minden Modbus címet csak egyszer osszon ki. -
- A lezáró ellenállások elhelyezését minden csatornához egyedileg hajtsa végre.

## Felhasználói felület

### Áttekintés

### Áttekintés

Mérési adatok és kapcsolatok

Megjelenik a mérési adatok (pl. feszültség, áramerősség, frekvencia stb.) és az adatkommunikációs kapcsolatok áttekintése.

Nyelv

A legördülő listából kiválaszthatja a kívánt nyelvet.

Jelszó módosítása

A kezdeti jelszó (123) beírását követően új jelszót kell megadni:

Jelszóirányelvek

- Legalább 6 karakter
- Legalább 3 a következő 4 jellemző közül: nagybetűk, kisbetűk, számok, speciális karakterek

Ha elfelejti a jelszót, a Smart Meter eszközt vissza kell állítani gyári állapotba (lásd: **Gyári beállítások visszaállítása** fejezet, **45**. oldal).

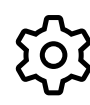

Speciális beállítások

A beállításokról részletesebben lásd: **Speciális beállítások** fejezet, **44**. oldal.

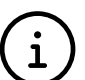

Info

Itt a Fronius Smart Meter IP eszközzel kapcsolatos különböző információk jelennek meg. Ezek az információk hasznosak lehetnek, ha ügyféltámogatásra van szüksége.

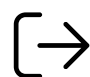

Logout

Az aktuális felhasználó kijelentkeztetése.

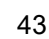

### Beállítások

| Speciális                |                                                                                                    |  |  |
|--------------------------|----------------------------------------------------------------------------------------------------|--|--|
| Speciális<br>beállítások | <b>Hálózat</b><br>Itt tudja konfigurálni a WLAN- vagy a LAN-kapcsolatot. Statikus IP-cím<br>használata ajánlott.                                                                                                    |  |  |
|                          | <b>Mérőértékek</b><br>Itt az összes értéket 0-ra lehet állítani, vagy a mérő értékeit manuálisan lehet<br>korrigálni.<br>Az áramváltók bemeneti árama megváltoztatható, lásd <b>Az áramváltók bemeneti</b><br>áramának módosítása. (F. oldal                                                                                                    |  |  |
|                          | <b>Szoftverfrissítés</b><br>Itt adhatja meg a szoftverfrissítésekkel kapcsolatos beállításokat. Lehetőség van<br>automatikus szoftverfrissítés beállítására is.                                                                                                    |  |  |
|                          | Adatinterfészek<br>Egyszerre több adatinterfész használható.                                                                                                    |  |  |
|                          | <ul> <li>Részletes nézetek – Meg kell adni a bejelentkezési adatokat.</li> <li>Szakértői nézet: A Fronius Smart Meter IP összes rendelkezésre mérési értéke megjelenik.</li> <li>REST/JSON: Megjelennek az aktuális mérési adatok.</li> <li>REST/XML: Csak akkor látható, ha az Adatinterfészek lehetőségnél kiválasztotta a REST/XML interfészt. Megjelennek az aktuális mérési adatok.</li> </ul>                                                                                                    |  |  |
|                          | <ul> <li>Adatinterfészek</li> <li>REST/XML: A REST/XML interfész aktiválása.</li> <li>Fronius Backend: A Fronius Backend opció használatával kapcsolatot<br/>létesíthet egy Message Queuing Telemetry Transport (MQTT)-Broker szerver-<br/>rel. Ez a beállítás pl. a Fronius Emil használatához szükséges. Részletesebb<br/>információkért forduljon Fronius rendszerpartneréhez.</li> <li>Modbus (TCP és RTU): <ul> <li>Modbus címe: Többmérős üzemmódban ki kell választani a megfelelő<br/>beállítást (1 = főmérő)</li> <li>Modbus TCP Port: Ezt az értéket egyeztetni kell az inverter beállítási<br/>értékével (standard port: 502).</li> </ul> </li> </ul> |  |  |
|                          | <b>Egy-/többfázisú</b><br>Itt állíthatja be a Fronius Smart Meter IP csatlakoztatási módját.                                                                                                    |  |  |
|                          | <b>Készülék újraindítása</b><br>Ha rákattint a <b>Készülék újraindítása</b> opcióra, a Fronius Smart Meter IP eszköz<br>úiraindul.                                                                                                    |  |  |

### Gyári beállítások visszaállítása

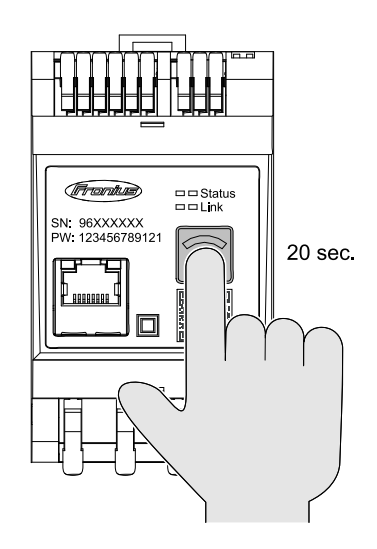

### A WLAN hozzáférési pont és visszaállítás gombot tartsa lenyomva

20 másodpercig a Fronius Smart Meters IP visszaállításához a gyári beállításokra.

- A Fronius Smart Meter IP összes LED-kijelzője kialszik, és a készülék újraindul (max. 10 percig tarthat).
- Minden mérési érték visszaáll O-ra, és a konfiguráció alapállapotba áll.
- Ha a gyári beállítások visszaálltak, a készüléket újra kell konfigurálni (lásd A Fronius Smart Meter IP üzembe helyezése).

| Az áramváltók<br>bemeneti<br>áramának<br>módosítása | Az áramváltók bemeneti árama az üzembe helyezés után megváltoztatható:<br>Nyissa meg a <b>Speciális beállítások &gt; Számláló értékek</b> menüpontot.     Kattintson az <b>Áramváltók</b> gombra.              |
|-----------------------------------------------------|----------------------------------------------------------------------------------------------------|
|                                                     | <ul> <li>Adja meg a csatlakoztatott áramváltók bemeneti áramát amperben, majd kat-<br/>tintson a Tovább gombra.</li> <li>A bemeneti áram értéke az áramváltóval kapcsolatos mellékletben található.</li> </ul> |
|                                                     | 4 Erősítse meg az érték módosítását a Mentés gombra kattintva.                                                                                                    |

# Függelék

### Ápolás, karbantartás és ártalmatlanítás

| Karbantartás                | Csak a Fronius által képzett szervizszemélyzetnek szabad karbantartási és szer-<br>viztevékenységet végeznie.                                                                                                    |
|-----------------------------|----------------------------------------------------------------------------------------------------|
| Tisztítás                   | Szükség esetén nedves kendővel törölje le a Fronius Smart Meter készülék bur-<br>kolatát.<br>Ne használjon tisztítószert, súrolószert, oldószert vagy egyéb hasonló anyagot a<br>készülék tisztításához.                                                                                                    |
| Ártalmatlanítás             | Az elektromos és elektronikus berendezések hulladékait az EU-s irányelveknek<br>és a nemzeti jogszabályoknak megfelelően szelektíven kell gyűjteni, és környezet-<br>barát módon kell újrahasznosítani. A használt készülékeket le kell adni a keres-<br>kedőnél, vagy egy helyi, felhatalmazott gyűjtő- és ártalmatlanító rendszeren ke-<br>resztül. A régi készülékek szakszerű ártalmatlanítása hozzájárul az erőforrások<br>fenntartható újrahasznosításához, és megelőzi az egészségre és környezetre gya-<br>korolt negatív hatásokat. |
|                             | <b>Csomagolóanyagok</b><br>- szelektív gyűjtés<br>- helyileg érvényes előírások betartása<br>- a csomagoló kartondobozok térfogatának csökkentése                                                                                                    |
| Fronius gyári ga-<br>rancia | A részletes, országonkénti garanciális feltételek a <b>www.fronius.com/solar/garan-<br/>tie</b> oldalon hívhatók le.                                                                                                    |
|                             | Hogy teljes garanciális időt kapjon az újonnan telepített Fronius termékre, kérjük,<br>regisztráljon a <b>www.solarweb.com webhelyen</b> .                                                                                                    |

### MŰSZAKI ADATOK

### Műszaki adatok

| Mérőbemenet                                                                 |                                                                                        |
|-----------------------------------------------------------------------------|----------------------------------------------------------------------------------------|
| Névleges feszültség (3 fázisú), tűréssel<br>együtt                          | 208–480 V                                                                              |
| Névleges feszültség (1 fázisú), tűréssel<br>együtt                          | 100–240 V                                                                              |
| Saját fogyasztás                                                            | 30 mA                                                                                  |
| Névleges frekvencia<br>Tűrés                                                | 50–60 Hz<br>47–63 Hz                                                                   |
| Maximális áram, I <sub>max</sub>                                            | 5000 A                                                                                 |
| Rövid ideig tartó túlterhelés<br>(EN IEC 62053-21, EN IEC 62053-23)         | 3x I <sub>max</sub> / 20 s                                                             |
| Saját fogyasztás (max. áram)                                                | max. 5 W                                                                               |
| Torzítási tényező                                                           | EN IEC 62053-21 szerint                                                                |
| Teljesítménytényező<br>Munkatartomány<br>(EN IEC 62053-21, EN IEC 62053-23) | aktív cosφ 0,5 ind - 0,8 cap,<br>reaktív sinφ 0,5 ind - 0,5 cap                        |
| Áramváltó (kCT)                                                             | 1 - 5000<br>pl. CT 800/333 mV<br>Mérési célokra ne használjon Rogows-<br>ki-tekercset! |

| Energia                                                                         |            |
|---------------------------------------------------------------------------------|------------|
| Hasznos energia pontossága<br>(EN IEC 62053-21) / B-osztály (EN<br>IEC 50470-3) | 1. osztály |
| Meddő energia pontossága<br>(EN IEC 62053-23)                                   | 2. osztály |
| Válaszidő bekapcsolás után<br>(EN IEC 62053-21, EN IEC 62053-23)                | < 5 s      |

| Kimenet                                                                                  |                   |  |
|------------------------------------------------------------------------------------------|-------------------|--|
| <b>RS485 kommunikáció</b><br>Galvanikusan elválasztva a bemenettől és segédfeszültségtől |                   |  |
| Standard                                                                                 | RS485 – 3 vezető  |  |
| Átvitel                                                                                  | soros, aszinkron  |  |
| Protokoll                                                                                | Modbus RTU        |  |
| Címek                                                                                    | 1–255             |  |
| Bitek száma                                                                              | 8                 |  |
| Stopbit                                                                                  | 1                 |  |
| Paritásbit                                                                               | none - even - odd |  |
| Baudráta (Modbus átviteli sebessége)                                                     | 9600 bit/s        |  |

| Kimenet   |          |
|-----------|----------|
| Válaszidő | ≤ 200 ms |

| WLAN                   |                                                                                                    |
|------------------------|----------------------------------------------------------------------------------------------------|
| Frekvenciatartomány    | 2412–2472 MHz                                                                                                    |
| Igénybe vett csatornák | Csatorna: 1-13 b,g,n HT20<br>Csatorna: 3-9 HT40                                                                                                    |
| Teljesítmény           | <18 dBm                                                                                                    |
| Moduláció              | 802.11b: DSSS (1Mbps DBPSK,<br>2Mbps DQPSK, 5.5/11Mbps CCK)<br>802.11g: OFDM (6/9Mbps BPSK,<br>12/18Mbps QPSK, 24/36Mbps 16-<br>QAM, 48/54Mbps 64-QAM)<br>802.11n: OFDM (6,5 BPSK, QPSK,<br>16-QAM, 64-QAM) |

| Szigetelés (EN IEC 62052-11, EN IEC 62053-21) |                                                                                    |  |
|-----------------------------------------------|------------------------------------------------------------------------------------|--|
| Telepítési kategória                          | II                                                                                 |  |
| Szennyezettségi fok                           | PD2                                                                                |  |
| Izolációs feszültség                          | 4 kV RMS                                                                           |  |
| Lökőfeszültség-ellenállóság<br>Mérőkör        | 4 kV 1,2/60 μs<br>Feszültségbemenet, áramváltó-beme-<br>net, kommunikáció          |  |
| Mérőfeszültség<br>Mérőkör                     | 2,5 kV RMS. 50 Hz/1 min<br>Feszültségbemenet, áramváltó-beme-<br>net, kommunikáció |  |
| Mérőfeszültség<br>Mérőkör                     | 4 kV RMS. 50 Hz/1 min<br>minden kör és földelés                                    |  |

| Elektromágneses összeférhetőség |                                  |  |
|---------------------------------|----------------------------------|--|
| Vizsgálati szabvány             | Teszt az EN IEC 62052-11 szerint |  |

| Környezeti feltételek                                                            |                      |
|----------------------------------------------------------------------------------|----------------------|
| Referencia-hőmérséklet                                                           | 25 °C (±5 °C)        |
| Munkatartomány                                                                   | -25 és +55 °C között |
| Határhőmérséklet tároláshoz és<br>szállításhoz                                   | -30 és +80 °C között |
| Max. páratartalom                                                                | 93%                  |
| Max. teljesítményveszteség (a kap-<br>csolószekrény termikus mére-<br>tezéséhez) | ≤ 6 W                |
| Túlfeszültség-kategória                                                          | III                  |

| Készülékház |                          |
|-------------|--------------------------|
| Készülékház | 3 TE a DIN 43880 szerint |
| Csatlakozó  | Rugós csatlakozókapcsok  |

| Készülékház             |                                    |
|-------------------------|------------------------------------|
| Rögzítés                | DIN kalapsín 35 mm                 |
| Készülékház anyaga      | PA-765 UL                          |
| IP-védettség (EN 60529) | IP20 készülékház, IP30 csatlakozók |
| Tömeg                   | 132 gramm                          |
|                         |                                    |

| Csatlakozókapcsok                |                            |  |
|----------------------------------|----------------------------|--|
| Feszültségbemenet                |                            |  |
| Huzal                            | min. 1,5 mm²/max. 4 mm²    |  |
| Adatkimenet és áramváltó-bemenet |                            |  |
| Huzal                            | min. 0,25 mm²/max. 2,5 mm² |  |

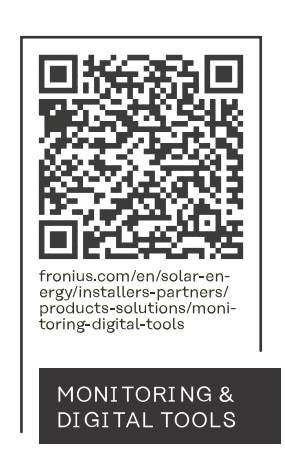

### Fronius International GmbH

Froniusstraße 1 4643 Pettenbach Austria contact@fronius.com www.fronius.com

At <u>www.fronius.com/contact</u> you will find the contact details of all Fronius subsidiaries and Sales & Service Partners.